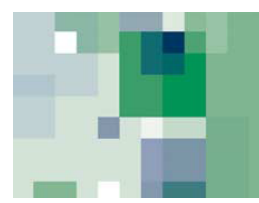

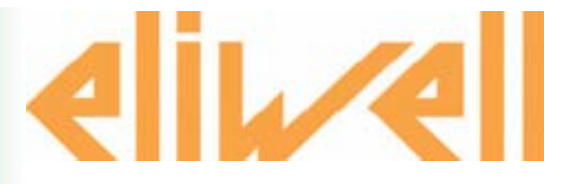

# Param Manager 5.3 Программа Настройки параметров

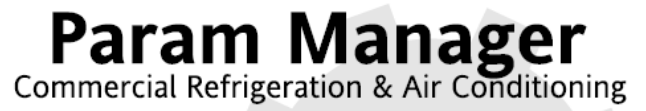

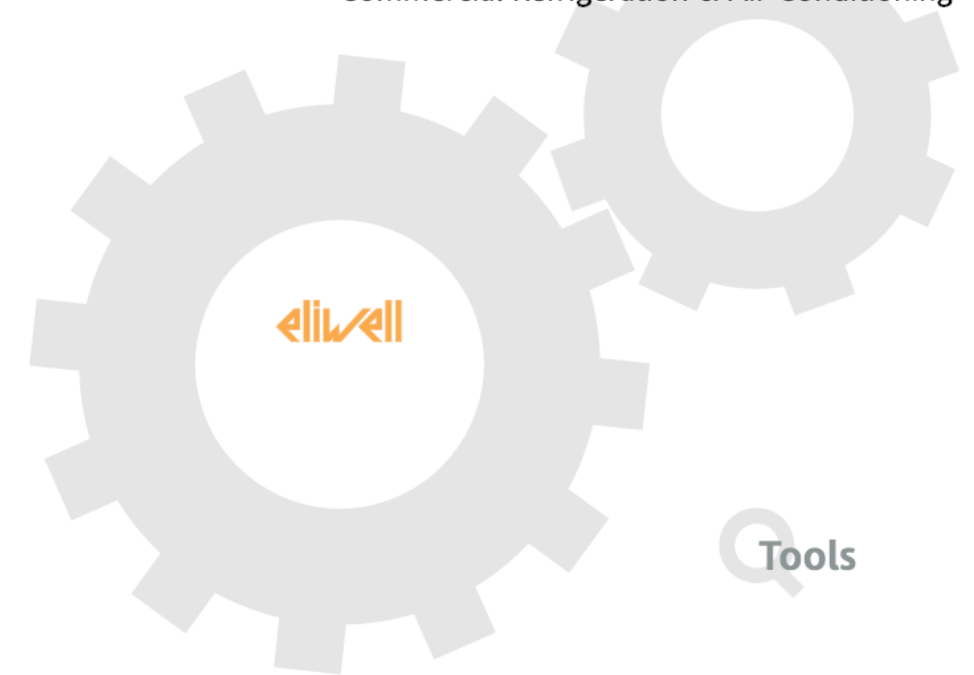

Invensys Controls Europe An Invensys Company

| СОДЕРЖАНИЕ                                                                           |        |
|--------------------------------------------------------------------------------------|--------|
| 1 ОБЩИЕ ЗАМЕЧАНИЯ                                                                    | 3      |
| 1.1 Вступление                                                                       |        |
| 1.2 Что нового в версии 5.2                                                          |        |
| 1.3 Системные требования                                                             |        |
| 1.4 Инсталляция программы Param manager                                              |        |
| 1.4.1 Установка пароля доступа к программе                                           | 4      |
| 1.4.2 Запуск программы ParamManager                                                  | 5      |
| 1.4.3 Вход в программу с Паролем                                                     | 5      |
| I.5 Деинсталляция программы Param manager                                            | б      |
| 2 ПОДКЛЮЧЕНИЕ ПРИБОРА                                                                | 7      |
| 2.1 Подключение прибора к PCInterface                                                | 7      |
| 2.1.1 Схема подключения А                                                            | 7      |
| 2.1.2 Схема подключения В                                                            | 7      |
|                                                                                      | ہ<br>۵ |
| 2.2 Подключение Геппенасе-этнанскоартен для морроз приооров                          | و9     |
| 2.2.1 Схема подключения MODBUS приборов Eliwell и других фирм (RS 485)               |        |
| 3 ИСПОПЬЗОВАНИЕ ПРОГРАММЫ Param Manager                                              | 11     |
|                                                                                      |        |
|                                                                                      |        |
| 3.2 Автоматическое определение карточки конирования (сорусата) и приоора             | 12     |
| 3.3 Набор параметров в табличном формате                                             | 14     |
| 34 Режим Отображения объектов: упрошенное управление набором параметро               | B      |
| (лопустимо только для некоторых из моделей)                                          | 14     |
| 35 Сохранение набора параметров в файл и загрузка из него                            |        |
| 3.6 Пецать набора параметров в файл и загрузка из него                               | 15     |
|                                                                                      | 10     |
| 371 Чтение одного или нескольких параметров                                          | 17     |
| 3.7.2 Запись одного или нескольких параметров                                        |        |
| 3.7.2.1 Специальные функции для приборов серии EWCM 13/18 DIN                        |        |
| 3.7.2.2 Режим конфигурации для приборов серии EWCM 13/18 DIN                         | 18     |
| 3.7.2.3 Режим блокировки автоматического пересчета значений для серии EWCM 13/18 DIN |        |
| 3.8 Функции анализа и автоматического исправления ошибок                             |        |
| 3.9 Функция семантического анализа                                                   |        |
| 3.9.1 Частичные файлы                                                                |        |
| 4 ОТВЕТСТВЕННОСТЬ И РИСКИ                                                            | 21     |
| 5 ОТКЛОНЕНИЕ ОТВЕТСТВЕННОСТИ                                                         | 21     |
| 6 ПРИЛОЖЕНИЕ-PCInterface                                                             | 22     |
| 6.1 Интерфейсный модуль PCInterface                                                  | 22     |
| 6.2 Smart Adapter                                                                    | 22     |
| 7 АЛФАВИТНЫЙ УКАЗАТЕЛЬ                                                               | 23     |

# ОБЩИЕ ЗАМЕЧАНИЯ

#### 1.1 Вступление

Программа Param Manager 4.0 или более поздней версии может обслуживать контроллеры Eliwell работающие и с протоколом **MODBUS**.

Для возможности установления связи с MODBUS прибором, необходимо использовать модуль Smart Adapter (конвертер MODBUS в сеть Televis) между ПК с PCInterface и MODBUS прибором.

Param Manager 4.0 совместим с предыдущими версиями и позволяет устанавливать связь с:

приборами Eliwell с внутренними протоколом связи (как и предыдущие версии, включая 3.0) приборами Eliwell с протоколом MODBUS

#### 1.2 Что нового в версии 5.2

Основными новшествами данной версии являются:

- Доступ с использованием пароля
- Совместимость с контроллерами централей серии EWCM формата 13 и18 DIN.
- Совпадение формата файлов .dat, читаемых и сохраняемых программой и контроллерами EWCM 13 и 18 DIN
- Программирование параметров быстрого запуска для приборов серий EWCM 13 и 18 DIN
- Программирование сдвоенных и счетверенных параметров EWCM 13 и 18 DIN с разрешением или блокированием их пересчета в другие единицы измерения.

#### 1.3 Системные требования

- Windows 2000 и Windows XP Операционная система:
- Pentium 133 или мощнее Процессор: . 16 MB
- Память RAM:
- Разрешение дисплея: VGA (минимум), 800×600 256 цветов (рекомендуется)
- Свободное место на жестком диске
- (требуемое место на жестком диске персонального компьютера): 10Mb Программа: Интерактивная помощь: 5Mb для каждого из установленных языков Модели приборов: 100k на одну модель Помощь для моделей: 3Mb для каждого языка (1 язык, 4 модели) требует приблизительно 30 МВ свободного места. Типовая инсталляция •

#### 1.4 Инсталляция программы Param manager

Перед началом процедуры установки закройте все программы, работающие в среде Windows (Приложения Офиса, Internet browsers, и т.д.) для предотвращения обращения этих программ к общим библиотекам, которые используются во время инсталляции.

Для инсталляции программы:

•

Запустите программу установки (setup.exe) с CD-ROM поставляемого в комплекте продукта.

- 2. Следуйте выдаваемым инструкциям для:
  - Выбора каталога, куда будет установлена программа.
    - Выбора языка(ов), на котором будет отображаться интерфейс.
  - Выбора моделей (серий приборов) и соответствующего языка. Программа будет работать с прибором, • только если установлена его модель.

| йл Правка Вид Из                                                                                                    | збранное Сервис Справка                                                                                                    |                                                                                                    |
|----------------------------------------------------------------------------------------------------|----------------------------------------------------------------------------------------------------|----------------------------------------------------------------------------------------------------|
| Назад 🔹 🌍 🕤                                                                                                    | 🏂 🔎 Поиск 🔊 Папки 🛄 -                                                                                                    |                                                                                                    |
| ec: 🛅 C:\Program Files                                                                                                    | EliwelliParam Manager                                                                                                    |                                                                                                    |
| Задачи для файлов и<br>Перенясновать файл<br>Перенястить файл<br>Сипуровать файл<br>Отправить этот фа<br>электронной почте<br>Уданть файл<br>Фругие неста<br>Еlwell<br>Мон документы<br>Общие документы<br>Общие документы<br>Сствере сокументы<br>Сствере сокументы | Inanok Alar<br>in<br>ParamMgr.ini<br>Параметры конфигурации<br>В вебе<br>йл по<br>А                                                                                                    | model Param Manager<br>Eliwell & Controlli S.r.I.  SetPTOPwol.exe<br>PWD setUng for Param Manager<br>Increases De Conti per Eliwell Controls S.r.I.<br>Dorscarive: PWD setUng for Param Manager<br>Tiporsequirrens: ing. Prancesco De Conti per Eliwell Controls S.r.I.<br>Bepors deAna: 1.0.0.0<br>Agata cosparines: 23.10.2007 10:26<br>Paswep: 40,0 KE |
| Из папки, куд<br>Появится окн                                                                                                    | а устанавливалась программа, запустите файл SetPTOPwd.Ex<br>ю настройки пароля доступа<br>m Manager password set                                                                                                    | ke.                                                                                                    |
| Please er<br>Confirm p                                                                                                    | nter password to set: Set<br>password: password.                                                                                                    |                                                                                                    |
| Дважды введ<br>password» (но<br>Для сохранен                                                                                                    | (Remember password is case-sensitive)<br>дите желаемый пароль доступа к программе в поля «Ple<br>звый пароль и его подтверждение)<br>ния пароля нажмите кнопку «Set password»                                                                                                    | ase enter password to set» и «Confirm                                                                                                    |
| Дважды введ<br>password» (но<br>Для сохранен<br>ли оба значе<br>роверки вводи<br>ромните, что г<br>рвая буква «Г                                                                                                    | (Remember password is case-sensitive)<br>дите желаемый пароль доступа к программе в поля «Ple<br>овый пароль и его подтверждение)<br>ния пароля нажмите кнопку «Set password»<br>ния пароля совпадают, то он будет принят, в обратном случ<br>имых значений паролей.<br>пароли учитывают регистр ввода и второй случай в таблице<br>I» в поле подтверждения строчная, а в поле задания пароля                                                                                                    | ase enter password to set» и «Confirm<br>нае появится сообщение с требованием<br>ниже будет воспринят как ошибка, т.к.<br>нона прописная.                                                                                                    |
| Дважды введ<br>раssword» (но<br>Для сохранен<br>сли оба значе<br>соверки ввод<br>омните, что г<br>ервая буква «Г<br>Операция                                                                                                    | (Remember password is case-sensitive)<br>дите желаемый пароль доступа к программе в поля «Ple<br>овый пароль и его подтверждение)<br>ния пароля нажмите кнопку «Set password»<br>ния пароля совпадают, то он будет принят, в обратном случ<br>имых значений паролей.<br>пароли учитывают регистр ввода и второй случай в таблице<br>1» в поле подтверждения строчная, а в поле задания пароля<br><b>Ввод пароля</b>                                                                                                    | наse enter password to set» и «Confirm<br>нае появится сообщение с требованием<br>е ниже будет воспринят как ошибка, т.к.<br>а она прописная.<br>Сообщение реакции                                                                                                    |
| Дважды введ<br>разsword» (но<br>Для сохранен<br>сли оба значе<br>ооверки вводи<br>омните, что п<br>ервая буква «Г<br>Операция<br>Іравильный<br>ввод                                                                                                    | (Remember password is case-sensitive)<br>дите желаемый пароль доступа к программе в поля «Ple<br>авый пароль и его подтверждение)<br>аия пароля нажмите кнопку «Set password»<br>ния пароля совпадают, то он будет принят, в обратном случ-<br>мых значений паролей.<br>пароли учитывают регистр ввода и второй случай в таблице<br>1» в поле подтверждения строчная, а в поле задания пароля<br>Ввод пароля<br>Ввод пароля<br>Рlease enter password to set: Пароль<br>Соnfirm password: Пароль<br>(Remember password is case-sensitive)                                                                                                    | наse enter password to set» и «Confirm<br>нае появится сообщение с требованием<br>е ниже будет воспринят как ошибка, т.к.<br>в она прописная.<br>Сообщение реакции<br>Success<br>Password set!<br>OK                                                                                                    |
| Дважды введ<br>разsword» (но<br>Для сохранен<br>ли оба значе<br>ооверки ввод<br>омните, что п<br>грвая буква «Г<br>Операция<br>равильный<br>ввод<br>Неверный<br>ввод                                                                                                 | (Remember password is case-sensitive)         дите желаемый пароль доступа к программе в поля «Pletabebi пароль и его подтверждение)         аия пароля нажмите кнопку «Set password»         ния пароля совпадают, то он будет принят, в обратном случимых значений паролей.         пароли учитывают регистр ввода и второй случай в таблице         вода и второй случай в таблице         вода пароля         Ввод пароля         Set password set         Реагат Manager password is case-sensitive)         (Remember password is case-sensitive)         Set password set         Пароль         Confirm password to set: Пароль         Сопfirm password to set: Пароль         Confirm password to set: Пароль         Сопfirm password to set: Пароль         Сопfirm password to set: Пароль         Сопfirm password to set: Пароль         Сопfirm password to set: Пароль         Сопfirm password to set: Пароль         Сопfirm password to set: Пароль         Сопfirm password to set: Пароль       Set password         Сопfirm password to set: Пароль       Set password | наse enter password to set» и «Confirm<br>нае появится сообщение с требованием<br>е ниже будет воспринят как ошибка, т.к.<br>в она прописная.<br>Сообщение реакции<br>Success<br>Password set!<br>ОК<br>Input verify<br>Input and confirmed passwords are diff                                                                                            |

Для изменения значения пароля просто повторите данную операцию
Для разрешения входа в программу без ввода пароля выполните описанную выше процедуру, но поля ввода значений пароля оставьте пустыми.

Помните: по окончании процедуры ввода пароля доступа Вам следует переместить файл SetPTOPwd.Exe в одну из защищенных папок, что бы исключить несанкционированное изменение пароля лицами, имеющими доступ к папке, куда установлена программа ParamManager.

| aram Manager<br>л. Правка Вид Избранное Сервис Сора                                                                                                    | BKa                                                                                                    |                                                                                                    |                                        |
|----------------------------------------------------------------------------------------------------|----------------------------------------------------------------------------------------------------|----------------------------------------------------------------------------------------------------|----------------------------------------|
| назад 🔹 🕥 - 🍂 🔎 Поиск 🍋 Па                                                                                                    | алки т                                                                                                    |                                                                                                    |                                        |
| c: 🗀 C:\Program Files\Eliwell\Param Manager                                                                                                    |                                                                                                    |                                                                                                    |                                        |
| задачи для файлов и папок 💿 🦰                                                                                                    | List Main                                                                                                    | models                                                                                                    | ParamMgr.Exe<br>Param Manager          |
| 🛍 Переименовать файл                                                                                                    |                                                                                                    |                                                                                                    | Eliwell & Controlli S.r.l.             |
| <ul> <li>Переместить файл</li> <li>Копировать файл</li> </ul>                                                                                                    | РагатМуг.лп<br>Параметры конфигурации<br>1 КБ 8 КБ                                                                                                    | O" SetPloPwd.exe<br>PWD setting for Param Manager<br>ing. Francesco De Conti per E                                                                                                    |                                        |
| Опубликовать файл в вебе<br>Отправить этот файл по                                                                                                    |                                                                                                    | •                                                                                                    |                                        |
| <ul> <li>электронной почте</li> <li>Удалить файл</li> </ul>                                                                                                    |                                                                                                    |                                                                                                    |                                        |
|                                                                                                    |                                                                                                    |                                                                                                    |                                        |
| ограмму можно запустить и                                                                                                    | используя меню программ, ко                                                                                                    | оторое открывается кнопкой «Пуск»                                                                                                    | , т.е.                                 |
| ск» / «Все программы» / «El                                                                                                    | iwell» / «Tools» / «Param Mana                                                                                                    | ger»:                                                                                                    |                                        |
|                                                                                                    | 🛅 CloneCD                                                                                                    |                                                                                                    |                                        |
| Microsoft Office Excel 20                                                                                                    | Corel Graphics Suite 11                                                                                                    |                                                                                                    |                                        |
|                                                                                                    | 🛅 Eliwell                                                                                                    | 🕨 💼 Televis System 🔹 🕨                                                                                                    | вода                                   |
|                                                                                                    | iSaGRAF 3.5                                                                                                    | <ul> <li>Configuration Tool</li> </ul>                                                                                                    |                                        |
| FileZilla Client                                                                                                    | 🛅 QuickTime                                                                                                    | 🕨 🍪 Televis Interactive                                                                                                    | одну<br>УП К                           |
| <b>1.2</b>                                                                                                    | 🛅 Realtek Sound Manager                                                                                                    | 🕨 🛅 XT PRO 🛛 🕨                                                                                                    |                                        |
| Диспетчер служебных<br>программ                                                                                                    | m TELEVIS 200 Remote                                                                                                    | 🕨 💼 MakeDriverWizard 🔸                                                                                                    |                                        |
|                                                                                                    | TELEVIS SYSTEM                                                                                                    | 🕨 🛗 Tools 🔹 🕨 💈                                                                                                    | 攱 Apploader                            |
| Все программы 🜔                                                                                                    | Windows Commander                                                                                                    | 🕨 🧰 Device Manager 🔸 🧳                                                                                                    | 🗞 Configuration Tool                   |
| 🗾 Выхо                                                                                                    | 🛅 WinZip                                                                                                    | •                                                                                                    | 🦻 Param Manager 👘                      |
|                                                                                                    | 🛅 Автозагрузка                                                                                                    | •                                                                                                    | 👷 Sc2Tool                              |
| 🦺 пуск 🔰 🛢 🕼 🗍                                                                                                    | 🛅 Игры                                                                                                    | •                                                                                                    | MakerPRO                               |
| Вход в программу                                                                                                    | с Паролем                                                                                                    | _                                                                                                    |                                        |
| 3 Вход в программу<br>и установлен пароль досту<br>Окно ввода                                                                                                    | с Паролем<br>па к программе, то он будет з<br>а пароля                                                                                                    | атребован при ее запуске:<br>Отображение пароля п                                                                                                    | ри вводе                               |
| Вход в программу<br>и установлен пароль досту<br>Окно ввода<br>Расблокирование                                                                                                    | с Паролем<br>па к программе, то он будет з<br>а пароля<br>Х                                                                                                    | атребован при ее запуске:<br>Отображение пароля п<br>Расблокирование                                                                                                    | ри вводе                               |
| Вход в программу<br>и установлен пароль досту<br>Окно ввода<br>Расблокирование<br>Введите пароль:                                                                                                    | с Паролем<br>па к программе, то он будет з<br>а пароля                                                                                                    | атребован при ее запуске:<br>Отображение пароля п<br>Расблокирование<br>Введите пароль:                                                                                                    | ри вводе                               |
| В Вход в программу<br>и установлен пароль досту<br>Окно ввода<br>Расблокирование<br>Введите пароль:                                                                                                    | с Паролем<br>па к программе, то он будет з<br>а пароля                                                                                                    | атребован при ее запуске:<br>Отображение пароля п<br>Расблокирование<br>Введите пароль:                                                                                                    | ри вводе                               |
| В Вход в программу<br>и установлен пароль досту<br>Окно ввода<br>Расблокирование<br>Введите пароль:                                                                                                    | с Паролем<br>па к программе, то он будет з<br>а пароля                                                                                                    | атребован при ее запуске:<br>Отображение пароля п<br>Расблокирование<br>Введите пароль:                                                                                                    | ри вводе<br>Х                          |
| В Вход в программу<br>и установлен пароль досту<br>Окно ввода<br>Расблокирование<br>Введите пароль:                                                                                                    | с Паролем<br>па к программе, то он будет з<br>а пароля                                                                                                    | атребован при ее запуске:<br>Отображение пароля п<br>Расблокирование<br>Введите пароль:                                                                                                    | ри вводе                               |
| В Вход в программу<br>и установлен пароль досту<br>Окно ввода<br>Расблокирование<br>Введите пароль:<br>                                                                                                    | с Паролем<br>па к программе, то он будет з<br>а пароля<br>СССССССССССССССССССССССССССССССССССС                                                                                                    | атребован при ее запуске:<br>Отображение пароля п<br>Расблокирование<br>Введите пароль:                                                                                                    | ри вводе<br>Х                          |
| В Вход в программу<br>и установлен пароль досту<br>Окно ввода<br>Расблокирование<br>Введите пароль:<br>                                                                                                    | с Паролем<br>па к программе, то он будет з<br>а пароля<br>ССССИНИСТВИИ<br>ССССИНИСТВИИ<br>В вернетесь к окну ввода парол                                                                                                    | атребован при ее запуске:<br>Отображение пароля п<br>Расблокирование<br>Введите пароль:<br>******                                                                                                    | ри вводе<br>Х                          |
| В Вход в программу<br>и установлен пароль досту<br>Окно ввода<br>Расблокирование<br>Введите пароль:<br>Введите пароль:<br>и пароль неверен, то Вы<br>сли пароль не вводился<br>граничением доступа к ояд                                                                                                    | с Паролем<br>па к программе, то он будет з<br>а пароля<br>СПОСТИВНИСТИИ<br>СПОСТОВНИСТИИ<br>жмите кнопку «ОК».<br>вернетесь к окну ввода парол<br>(пустое поле), то по нажа<br>у функций. В этом режиме не                                                                                                    | атребован при ее запуске:<br>Отображение пароля п<br>Расблокирование<br>Введите пароль:<br>******<br>******<br>19 снова.<br>атию кнопки «ОК» Вы войдете в<br>адоступными будут следующие функ                                                                                                    | ри вводе                               |
| В Вход в программу<br>и установлен пароль досту<br>Окно ввода<br>Расблокирование<br>Введите пароль:<br>Введите пароль:<br>и и пароль не ведился<br>граничением доступа к ряд<br>о изменение таблиць                                                                                                    | с Паролем<br>па к программе, то он будет з<br>а пароля<br>ССССИВНИСТВИИ<br>ССССИВНИСТВИИ<br>жмите кнопку «ОК».<br>вернетесь к окну ввода парол<br>(пустое поле), то по нажа<br>у функций. В этом режиме не<br>в параметров                                                                                                    | аатребован при ее запуске:<br>Отображение пароля п<br>Расблокирование<br>Введите пароль:<br>******<br>******<br>19 снова.<br>атию кнопки «ОК» Вы войдете в<br>едоступными будут следующие функ                                                                                                    | ри вводе<br>К<br>программу, но<br>кции |
| В Вход в программу<br>и установлен пароль досту<br>Окно ввода<br>Расблокирование<br>Введите пароль:<br>Введите пароль:<br>дите значение пароля и на<br>сли пароль не веодился<br>граничением доступа к ряд<br>о изменение таблиць<br>о сохранение / измен<br>о сохранение частичи                                                                                                    | с Паролем<br>па к программе, то он будет з<br>а пароля<br>ССССИВНИСТВИИ<br>ССССИВНИСТВИИ<br>жмите кнопку «ОК».<br>вернетесь к окну ввода парол<br>(пустое поле), то по нажа<br>ку функций. В этом режиме не<br>и параметров<br>нение. dat файлов<br>ных наборов параметров приб                                                                                                    | атребован при ее запуске:<br>Отображение пароля п<br>Расблокирование<br>Введите пароль:<br>******<br>******<br>ля снова.<br>атию кнопки «ОК» Вы войдете в<br>едоступными будут следующие функ                                                                                                    | ри вводе                               |
| В вход в программу<br>и установлен пароль досту<br>Окно ввода<br>Расблокирование<br>Введите пароль:<br>Введите пароль:<br>и введите пароль на<br>сли пароль не вводился<br>граничением доступа к ряд<br>изменение таблиць<br>сохранение / измен<br>сохранение частичн<br>сохранение частичн<br>учтение параметров                                                                                                    | с Паролем<br>па к программе, то он будет з<br>а пароля<br>СПОСТИВНИСТИИ<br>СПОСТИВНИСТИИ<br>жмите кнопку «ОК».<br>вернетесь к окну ввода парол<br>(пустое поле), то по нажа<br>у функций. В этом режиме не<br>а параметров<br>нение .dat файлов<br>ных наборов параметров приб<br>из прибора                                                                                                    | атребован при ее запуске:<br>Отображение пароля п<br>Расблокирование<br>Введите пароль:<br>*******<br>*******<br>ля снова.<br>атию кнопки «ОК» Вы войдете в<br>едоступными будут следующие функ                                                                                                    | ри вводе                               |
| В Вход в программу<br>и установлен пароль досту<br>Окно ввода<br>Расблокирование<br>Введите пароль:<br>Введите пароль:<br>Введите пароль:<br>инароль не ведился<br>граничением доступа к ряд<br>изменение таблиць<br>сохранение / измен<br>сохранение / измен<br>о сохранение / измен<br>о сохранение / измен<br>о сохранение у измен<br>о сохранение и стично<br>о чтение параметров                                                                                                    | с Паролем<br>па к программе, то он будет з<br>а пароля<br>С Пароля<br>С Пароля<br>С Пароля<br>С Пароля<br>С Пароля<br>С Пароля<br>С Пароля<br>С Пароля<br>С Паролем<br>С Паролем<br>С Пароле<br>С Паролем<br>С Пароле<br>С Пароле<br>С Парол                                                                                                    | атребован при ее запуске:<br>Отображение пароля п<br>Расблокирование<br>Введите пароль:<br>******<br>19 снова.<br>атию кнопки «ОК» Вы войдете в<br>едоступными будут следующие функ<br>Бора<br>ме с сокращением списка доступных<br>я дополнительная надпись «LOCK                                                                                                    | ри вводе                               |
| В вход в программу<br>и установлен пароль досту<br>Окно ввода<br>Расблокирование<br>Введите пароль:<br>Введите пароль:<br>Введите пароль:<br>инароль не вводился<br>граничением доступа к ряд<br>о изменение таблиць<br>о сохранение чаблиць<br>о сохранение частичн<br>о чтение параметров<br>информирования Вас о то<br>гояния программы (вверху<br>ОКИРОВАНО».                                                                                                    | с Паролем<br>па к программе, то он будет з<br>а пароля                                                                                                    | атребован при ее запуске:<br>Отображение пароля п<br>Расблокирование<br>Введите пароль:<br>******<br>******<br>атию кнопки «ОК» Вы войдете в<br>едоступными будут следующие функ<br>бора<br>ме с сокращением списка доступных<br>я дополнительная надпись «LOCK                                                                                                    | ри вводе                               |
| В Вход в программу<br>и установлен пароль досту<br>Окно вводя<br>Расблокирование<br>Введите пароль:<br>Введите пароль:<br>и дите значение пароля и на<br>сли пароль не вводился<br>граничением доступа к ряд<br>изменение таблиць<br>сохранение частичн<br>сохранение частичн<br>о изменение тараметров<br>информирования Вас о то<br>гояния программы (вверху<br>ОКИРОВАНО».                                                                                                    | с Паролем<br>па к программе, то он будет з<br>а пароля                                                                                                    | атребован при ее запуске:<br>Отображение пароля п<br>Расблокирование<br>Введите пароль:<br>*******<br>19 снова.<br>атию кнопки «ОК» Вы войдете в<br>едоступными будут следующие функ<br>Бора<br>ме с сокращением списка доступных<br>гя дополнительная надпись «LOCK                                                                                                    | ри вводе                               |
| Вход в программу<br>и установлен пароль досту<br>Окно ввода<br>Расблокирование<br>Введите пароль:<br>Введите пароль:<br>Введите пароль:<br>Введите пароль:<br>ипароль не вводился<br>пароль не вводился<br>пароль не вводился<br>пароль не вводился<br>о изменение таблиць<br>о сохранение / измен<br>о сохранение / измен<br>о сохранение / измен<br>о сохранение / измен<br>о сохранение / измен<br>о сохранение у измен<br>о сохранение и расо то<br>сояния программы (вверху<br>ОКИРОВАНО». | с Паролем<br>па к программе, то он будет з<br>а пароля<br>С Пароля<br>П С СКЕD=БЛОКИ<br>Мапаger в режиме сокращения<br>С П С СКЕД=БЛОКИ<br>Мапаger в режиме сокращения<br>П С ОКЕД=БЛОКИ<br>Мапаger в режиме сокращения<br>П С ОКЕД=БЛОКИ<br>Мапаger в режиме сокращения<br>П С ОКЕД=БЛОКИ<br>Мапаger в режиме сокращения<br>П С ОКЕД=БЛОКИ<br>Мапаger в режиме сокращения<br>П С ОКЕД=БЛОКИ<br>Мапаger в режиме сокращения<br>П С ОКЕД=БЛОКИ<br>Мападет в режиме сокращения<br>П С ОКЕД=БЛОКИ<br>П С ОКЕД=БЛОКИ<br>П С ОКЕД=БЛОКИ<br>П С ОКЕД=БЛОКИ<br>П С ОКЕД=БЛОКИ<br>П С С С С С С С С С С С С С С С С С С С                                                                                                    | атребован при ее запуске:<br>Отображение пароля п<br>Расблокирование<br>Введите пароль:<br>*******<br>19 снова.<br>атию кнопки «ОК» Вы войдете в<br>соступными будут следующие функ-<br>бора<br>ме с сокращением списка доступных<br>гя дополнительная надпись «LOCK<br>ПРОВАНО –<br>ия списка доступных функций                                                                                                    | ри вводе                               |
| В Вход в программу<br>и установлен пароль досту<br>Окно ввода<br>Расблокирование<br>Введите пароль:<br>Введите пароль:<br>и и пароль не вводился<br>граничением доступа к ряд<br>о изменение таблиць<br>о сохранение частичн<br>о сохранение частичн<br>о сохранение частичн<br>о сохранение о то<br>гояния программы (вверху<br>ОКИРОВАНО».                                                                                                    | с Паролем<br>па к программе, то он будет з<br>а пароля<br>Соскеревоние и окраните и<br>пароля<br>пароля | аатребован при ее запуске:<br>Отображение пароля п<br>Расблокирование<br>Введите пароль:<br>*******<br>атию кнопки «ОК» Вы войдете в<br>едоступными будут следующие функ<br>Бора<br>ме с сокращением списка доступных<br>тя дополнительная надпись «LOCK<br>IPOBAHO –<br>ия списка доступных функций<br>ви — Addt – Dev                                                                                                    | ри вводе                               |
| В Вход в программу<br>и установлен пароль досту<br>Окно ввода<br>Расблокирование<br>Введите пароль:<br>Введите пароль:<br>информь не вводился<br>граничение пароля и на<br>сли пароль не вводился<br>граничением доступа к ряд<br>о изменение таблиць<br>о сохранение частичи<br>о чтение параметров<br>информирования Вас о то<br>гояния программы (вверху<br>ОКИРОВАНО».                                                                                                    | с Паролем<br>па к программе, то он будет з<br>а пароля                                                                                                    | атребован при ее запуске:<br>Отображение пароля п<br>Расблокирование<br>Введите пароль:<br>*******<br>Введите пароль:<br>*******<br>Введите пароль:<br>*******<br>Введите пароль:<br>******<br>Введите пароль:<br>******<br>Войдете в<br>****<br>Вобра<br>****<br>Введите сокращением списка доступных<br>****<br>Введите пароль:<br>*****<br>Введите в<br>*****<br>*****<br>Введоступными будут следующие функ<br>*****<br>Введополнительная надпись ******                                                                                                    | ри вводе                               |
| З Вход в программу<br>и установлен пароль досту<br>Окно ввода<br>Расблокирование<br>Введите пароль:<br>Введите пароль:<br>Введите пароль:<br>сли пароль не вводился<br>ипароль не вводился<br>граничением доступа к ряд<br>изменение таблиць<br>сохранение частичн<br>сохранение / измен<br>информирования Вас о то<br>гояния программы (вверху<br>ОКИРОВАНО».                                                                                                    | с Паролем<br>па к программе, то он будет з<br>а пароля<br>С Пароля<br>а пароля<br>С Пароля<br>а пароля<br>С Паролем<br>(пустое поле), то по нажа<br>комите кнопку «ОК».<br>вернетесь к окну ввода парол<br>(пустое поле), то по нажа<br>комите кнопку «ОК».<br>вернетесь к окну ввода парол<br>(пустое поле), то по нажа<br>комите кнопку «ОК».<br>вернетесь к окну ввода парол<br>(пустое поле), то по нажа<br>комите кнопку «ОК».<br>вернетесь к окну ввода парол<br>(пустое поле), то по нажа<br>комите кнопку «ОК».<br>вернетесь к окну ввода парол<br>(пустое поле), то по нажа<br>комите кнопку «ОК».<br>вернетесь к окну ввода парол<br>(пустое поле), то по нажа<br>комите кнопку «ОК».<br>Вернетесь к окну ввода парол<br>(пустое поле), то по нажа<br>из прабора от по нажа<br>из прибора<br>ом, что Вы работаете в режим<br>и справа) будет отображаться<br>СОСКЕD=БЛОКИ<br>Мападет в режиме сокращен<br>СОСКЕД Сото сто за                                                                                                    | атребован при ее запуске:<br>Отображение пароля п<br>Расблокирование<br>Введите пароль:<br>*******<br>19 снова.<br>атию кнопки «ОК» Вы войдете в<br>едоступными будут следующие функ-<br>сора<br>ме с сокращением списка доступных<br>бора<br>ме с сокращением списка доступных<br>адополнительная надпись «LOCK<br>ПРОВАНО –<br>ия списка доступных функций<br>СССС<br>ПРОВАНО –<br>ия списка доступных функций                                                                                                    | ри вводе                               |
| В Вход в программу<br>и установлен пароль досту<br>Окно ввода<br>Расблокирование<br>Введите пароль:<br>Введите пароль:<br>Введите пароль:<br>информирования вас о то<br>сохранение частичн<br>о сохранение частичн<br>о сохранение частичн<br>о сохранение частичн<br>о чтение параметров<br>информирования вас о то<br>гояния программы (вверху<br>ОКИРОВАНО».                                                                                                    | с Паролем<br>па к программе, то он будет з<br>а пароля<br>СОСКЕD=БЛОКИ<br>Мападет в режиме сокращени<br>с программы надписи «LOCKED                                                                                                    | атребован при ее запуске:<br>Отображение пароля п<br>Расблокирование<br>Введите пароль:<br>*******<br>атию кнопки «ОК» Вы войдете в<br>едоступными будут следующие функ<br>бора<br>ме с сокращением списка доступных<br>я дополнительная надпись «LOCK<br>ПРОВАНО –<br>ия списка доступных функций<br>ема Аddr Deva<br>пуска программы Param Manager со<br>ССКЕD» не будет, и все функции                                                                                                    | ри вводе                               |
| В Вход в программу<br>и установлен пароль досту<br>Окно ввода<br>Расблокирование<br>Введите пароль:<br>Введите пароль:<br>Сип пароль не вводился<br>граничение маступа к ряд<br>о изменение таблиць<br>о сохранение чаблиць<br>о сохранение частичн<br>о сохранение частичн<br>о сохранение изментров<br>информирования Вас о то<br>ояния программы (вверху<br>ОКИРОВАНО».<br>Если пароль введен прав<br>версии. В строке состоян<br>доступны.                                                  | с Паролем<br>па к программе, то он будет з<br>а пароля                                                                                                    | атребован при ее запуске:<br>Отображение пароля п<br>Расблокирование<br>Введите пароль:<br>*******<br>Введите пароль:<br>*******<br>Введите пароль:<br>******<br>Введите пароль:<br>******<br>Введите пароль:<br>******<br>Введите пароль:<br>*******<br>Введите пароль:<br>******<br>Введите пароль:<br>******<br>Введите пароль:<br>******<br>Введите пароль:<br>******<br>Введите пароль:<br>******<br>Введите пароль:<br>******<br>Введите пароль:<br>******<br>Введите войдете в<br>******<br>Введите пароль:<br>******<br>Введите пароль:<br>******<br>Введите пароль:<br>******<br>Введите войдете в<br>******<br>Введите войдете в<br>******<br>Введите войдете в<br>******<br>Введите войдете войдете в<br>******<br>*****<br>Введите войдете войдете во | ри вводе                               |

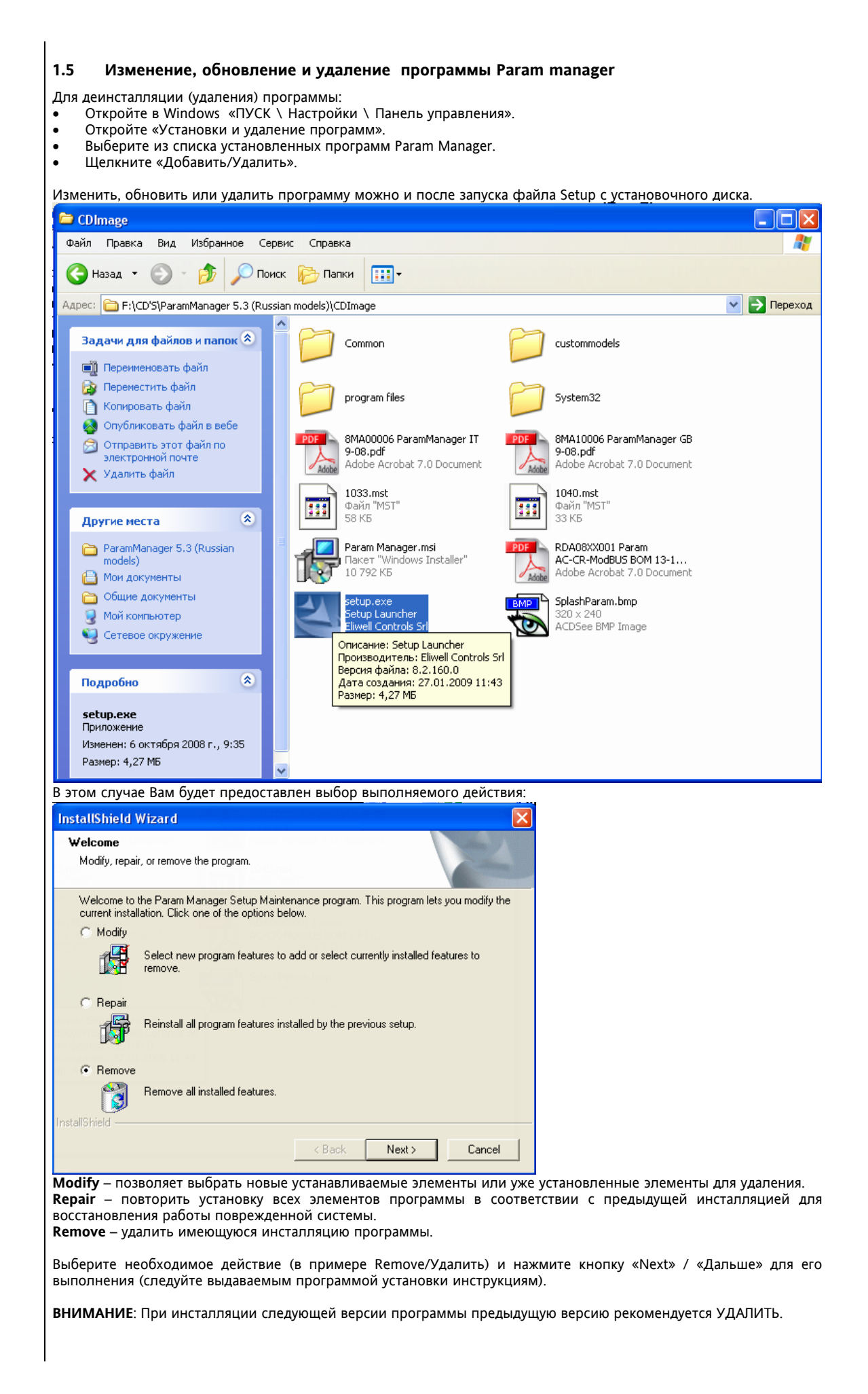

# 2 ПОДКЛЮЧЕНИЕ ПРИБОРА

### 2.1 Подключение прибора к PCInterface

Для обеспечения связи ПК с прибором необходимо к ПК присоединить PCInterface 2150 (см. Приложение - *PCInterface*), а к нему прибор по одной из описанных ниже схем.

### 2.1.1 Схема подключения А

Прибор подключения прибора к PCInterface 2150 с использованием TTL порта прибора.

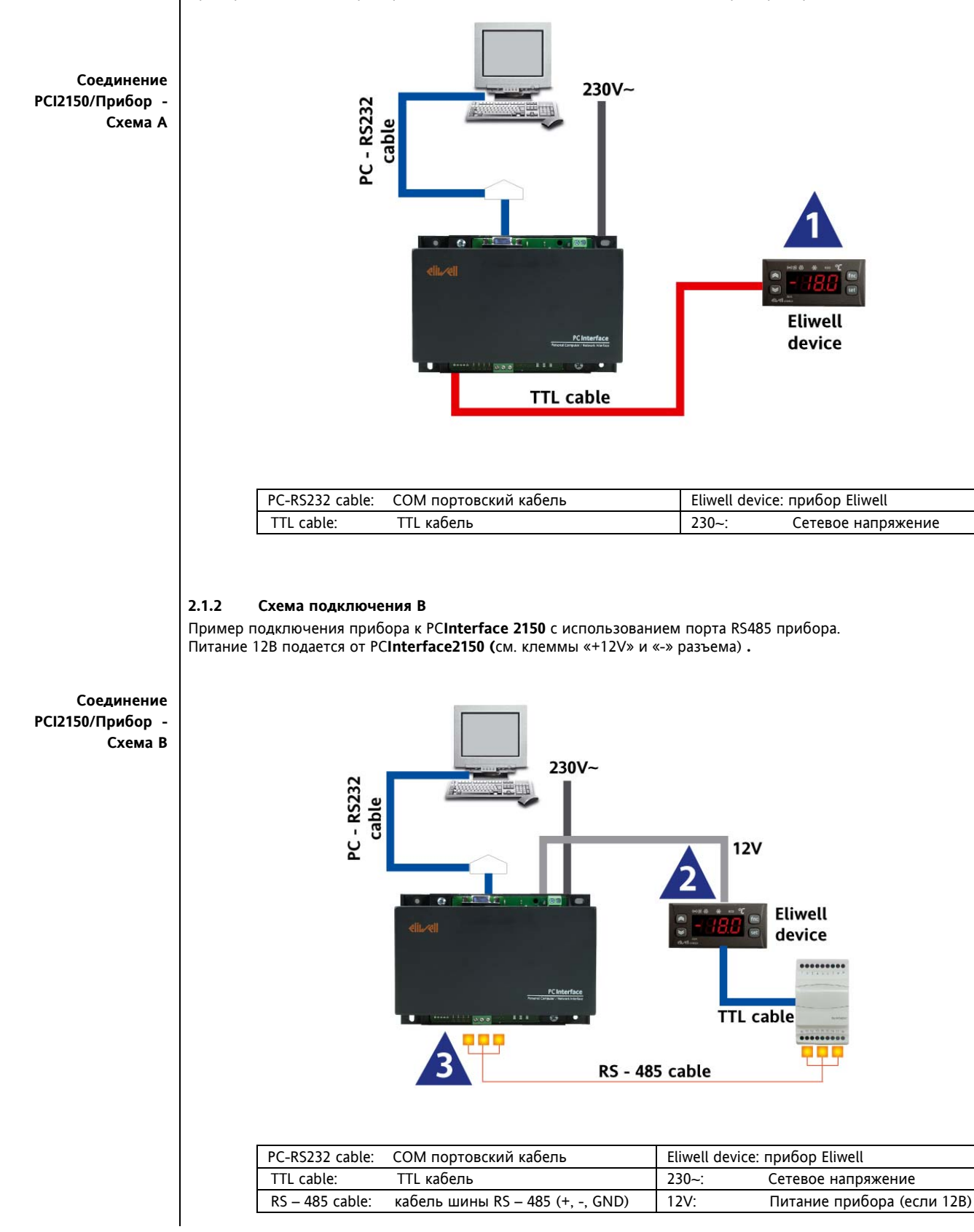

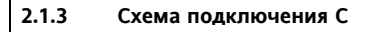

Пример подключения прибора к PCInterface 2150 с использованием порта RS485 прибора. Прибор запитывается от внешнего источника питания. Внимательно проверяйте по наклейке номинал напряжения питания.

Соединение РСІ2150/Прибор -Схема С

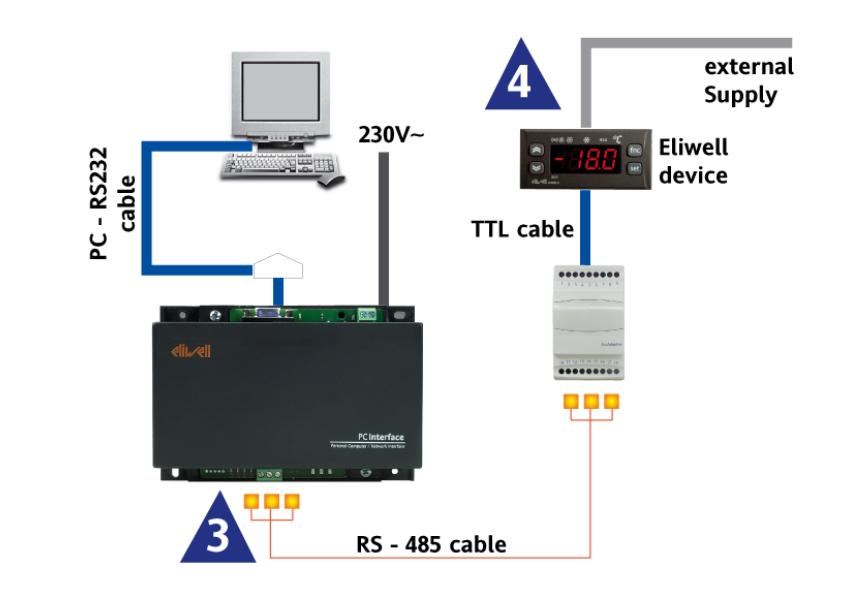

| PC-RS232 cable: | СОМ портовский кабель            | Eliwell device: | прибор Eliwell             |
|-----------------|----------------------------------|-----------------|----------------------------|
| TTL cable:      | TTL кабель                       | 230~:           | Сетевое напряжение         |
| RS – 485 cable: | кабель шины RS – 485 (+, -, GND) | External supply | : Внешний источник питания |

### ОБОЗНАЧЕНИЯ (ОТМЕТКИ В ТРЕУГОЛЬНИКАХ)

ЗАМЕЧАНИЕ 1: ВНИМАНИЕ: НЕ запитывайте прибор в схеме А.

ЗАМЕЧАНИЕ 2: прибор запитывается от Выхода «+12V Aux» PCINTERFACE 2150.

ЗАМЕЧАНИЕ 3: проверяйте полярность подключения шины RS485 (+, - и GND).

ЗАМЕЧАНИЕ 4: прибор запитывается от внешнего источника питания. ВСЕГДА проверяйте соответствие напряжения питания указанному на этикетке прибора.

### пожалйста помните:

- ParamManager можно устанавливать и работать с ним и без подключения PCInterface2150. 1)
- Подключение ПК к PCInterface2150 и PCInterface 2150 к прибору необходимо производить при снятом 2) питании и с соблюдением соответствующих стандартов.
- 3) Подключение Карточки копирования (CopyCard) к ПК или самого прибора не требуется при инсталляции наборов параметров (моделей)в и работе с ними.

ПК должен подключаться к интерфейсному модулю, и интерфейсный модуль к прибору при отсутствии питания на всех устройствах и соблюдение стандартов по безопасности. Электростатический разряд на металлические части каждого из устройств необходимо исключить.

Необходимо произвести специальные измерения токов утечки на землю.

# 2.2 Подключение PCInterface-SmartAdapter для MODBUS приборов

Для обеспечения связи ПК с MODBUS прибором необходимо соединить ПК, PCInterface 2150, SmartAdapter200, BusAdapter130/150 (см. Приложение) и прибор по одной из приведенных ниже схем.

### SmartAdapter200 BusAdapter130/150 230V~ PC - RS232 **RS-485 MODBUS RS-485 TELEVIS** cable \*\*\*\*\*\*\* ..... ...... 000 TTL cable external - -3 Supply **RS - 485 TELEVIS** RS - 485 MODBUS **ELIWELL MODBUS** device ONLY

| 2.2.1 | Схема подключения | MODBUS | приборов | Eliwell (c | TTL no | отом) |
|-------|-------------------|--------|----------|------------|--------|-------|
| 2.2.1 | слема подключения | MODDOJ | присоров | Luwcu (C   |        | prown |

| PC-RS232 cable: СОМ портовский кабель            | 230~: Сетевое напряжение                    |
|--------------------------------------------------|---------------------------------------------|
| RS – 485 cable: кабель шины RS – 485 (+, -, GND) | External supply: Внешний источник питания   |
| RS – 485 TELEVIS: шина TELEVIS (+, -, GND)       | SmartAdapter200: Конвертер протоколов       |
| RS – 485 MODBUS: шина MODBUS (+, -, GND)         | BusAdapter130/150: Шинный адаптер TTL/RS485 |
| TTL cable: TTL кабель                            |                                             |
| ELIWELL MODBUS device only: только MODBUS прибо  | р Eliwell с TTL портом                      |

### ОБОЗНАЧЕНИЯ (ОТМЕТКИ В ТРЕУГОЛЬНИКАХ)

ЗАМЕЧАНИЕ 2: прибор запитывается от Выхода «+12V Aux» PCINTERFACE 2150.

ЗАМЕЧАНИЕ 3: проверяйте полярность подключения шины RS485 (+, - и GND).

ЗАМЕЧАНИЕ 4: прибор запитывается от внешнего источника питания.

ВСЕГДА проверяйте соответствие напряжения питания указанному на этикетке прибора.

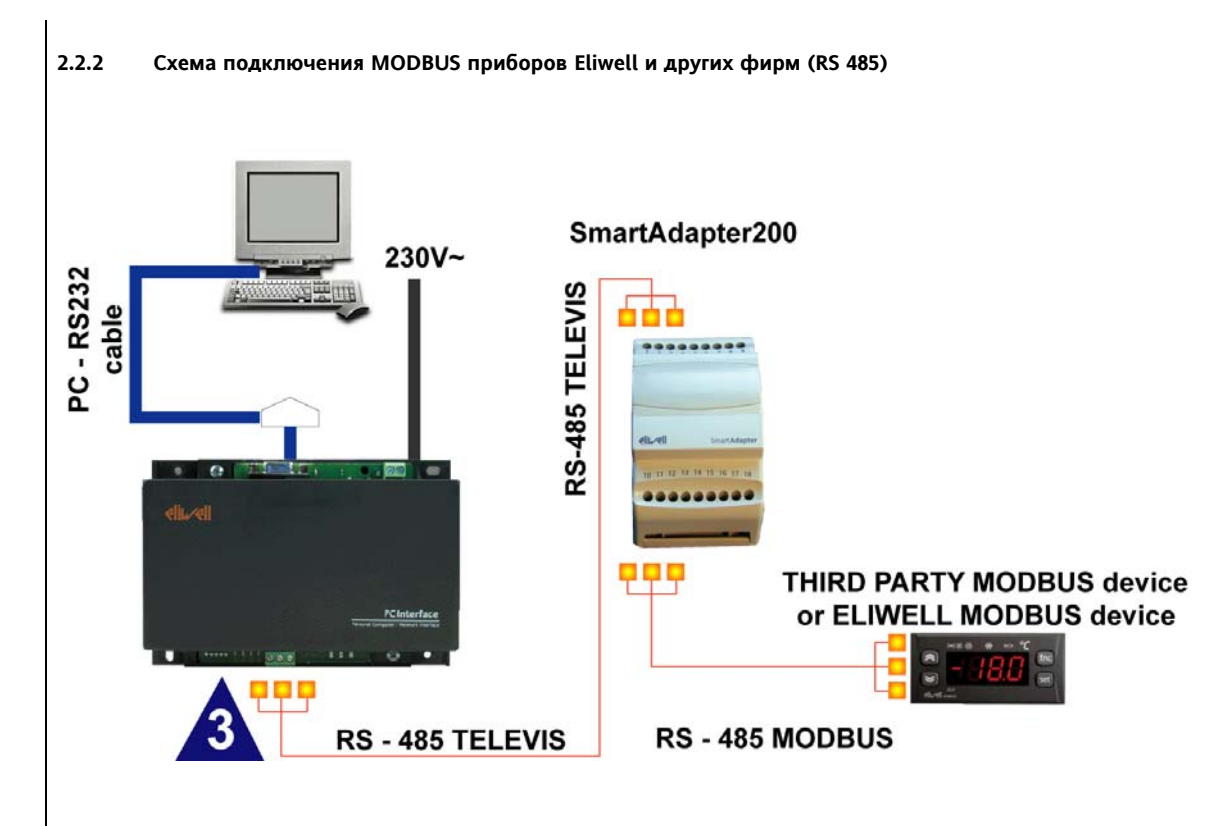

| PC-RS232 cable: СОМ портовский кабель            | MODBUS device: MODBUS прибор              |
|--------------------------------------------------|-------------------------------------------|
| RS – 485 cable: кабель шины RS – 485 (+, -, GND) | 230~: Сетевое напряжение                  |
| RS – 485 TELEVIS: шина TELEVIS (+, -, GND)       | External supply: Внешний источник питания |
| RS – 485 MODBUS: шина MODBUS (+, -, GND)         | SmartAdapter200: Конвертер протоколов     |

# ОБОЗНАЧЕНИЯ (ОТМЕТКИ В ТРЕУГОЛЬНИКАХ)

ЗАМЕЧАНИЕ 3: проверяйте полярность подключения шины RS485 (+, - и GND).

ВСЕГДА проверяйте соответствие напряжения питания указанному на этикетке прибора.

# **3 ИСПОЛЬЗОВАНИЕ ПРОГРАММЫ PARAM MANAGER**

### 3.1 Выбор протокола

Пользователь должен указать в диалоговом окне **«Device identification»**, показанном ниже, какой протокол использует подключенный прибор (Televis или Modbus).

Если выбран MODBUS протокол, то пользователь должен дополнительно в окне **«Device identification»** указать скорость обмена данными. Для протокола Televis скорость устанавливается программой автоматически.

**ВНИМАНИЕ**: окно выбора протокола и скорости обмена данными отображается до 10 секунд. Если пользователь не установил нужные ему параметры связи за это время, то программа начнет поиск с параметрами, которые отображались на панели. Эти настройки сохраняются и будут восстановлены при следующем запуске поиска.

| 1   |                                                                                                    |         |         |           |          | Com2 Kev            | Adr |
|-----|----------------------------------------------------------------------------------------------------|---------|---------|-----------|----------|---------------------|-----|
| 114 | <u>, e e e</u>                                                                                                    |         |         |           |          | 20 <b>4</b>         |     |
| ekc | Set - Set point                                                                                                    | E.C.//F | -50.0   | Makc:     | значение |                     |     |
|     | dF · Дифференциал управления компрессо                                                                                                    |         | 0,1     | 30,0      |          |                     |     |
|     | HSE - Максимально возможное значение р                                                                                                    |         |         |           |          |                     |     |
|     | LSE - Минимально возможное значение ра                                                                                                    |         |         |           |          |                     |     |
|     | OSP - Смещение рабочей точки; прибор раф                                                                                                    | *C/*F   |         |           |          |                     |     |
|     | Cit - Минимальное время работы компресс                                                                                                    | min     |         |           |          |                     |     |
|     | CAt - Максимальное время работы компре                                                                                                    | min     |         |           |          |                     |     |
|     | Ont - Время включенного состояния компри                                                                                                    | min     |         |           |          |                     |     |
|     | OFt - Время выключенного состояния комп                                                                                                    | min     |         |           |          |                     |     |
|     | dOn - Задержка от запроса терморегулятор                                                                                                    |         |         |           |          |                     |     |
|     | dOF - Минимальная пауза в работе компре                                                                                                    | min     |         |           |          |                     |     |
|     |                                                                                                    |         |         |           |          |                     |     |
|     | 0d0 - Задержка времени до активизации л                                                                                                    |         |         |           |          |                     |     |
|     |                                                                                                    |         | 0       |           |          |                     |     |
|     | dt - Интервал между двумя последователы                                                                                                    |         |         |           |          |                     |     |
|     | dt1 - Единица измерения интервала межди                                                                                                    |         |         |           |          |                     |     |
|     |                                                                                                    | flag    | 0       |           |          |                     |     |
|     | dCl - Отсчет интервала между разморозами                                                                                                    | flag    |         |           |          |                     |     |
|     | dDH - Задержка времени первого включен                                                                                                    | min     |         |           |          |                     |     |
|     |                                                                                                    |         |         |           |          |                     |     |
|     | dE2 - Максимальная в лительность размор                                                                                                    |         | 1       |           |          |                     |     |
|     |                                                                                                    |         |         |           |          |                     |     |
|     |                                                                                                    |         | 100     | 10.01     |          |                     |     |
|     |                                                                                                    |         | Иленти  | фикация п | рибора   |                     |     |
|     |                                                                                                    | min     |         |           | (man) -  |                     |     |
|     |                                                                                                    |         | Выбер   | ите протс | кол      |                     |     |
|     |                                                                                                    |         | Прото   | кол       |          |                     |     |
|     |                                                                                                    | CZ/F    | G F     |           |          | <b>A</b>            |     |
|     |                                                                                                    |         |         |           |          | Выберите из 9 sec 😥 |     |
|     | FAd - Дифференциал записка вентиляторов                                                                                                    |         | СМ      | ODBUS     |          |                     |     |
|     | Edt - Задержка включения вентилятора пос                                                                                                    |         | Cropper | × 4 49    |          |                     |     |
|     |                                                                                                    |         | Modt    | 148 96    | D0 💌     | OK                  |     |
|     |                                                                                                    |         |         |           |          |                     |     |
|     | ЕСО - Вентиаяторы при выкаючении компри                                                                                                    | num     | 0       | 2         |          |                     |     |
|     |                                                                                                    |         | 0       |           |          |                     |     |
|     | ЕС - Врема задержки вых доления вентиа                                                                                                    | roin    | 0       |           |          |                     |     |
|     | Fon - Время работы венти отгора в ник личе                                                                                                    |         | 0       |           |          |                     |     |
|     | FoE - Врана разоно велиатора в цикличе                                                                                                    |         | 0       |           |          |                     |     |
|     | от - ороля паузо волгилятора в цикличес                                                                                                    |         | 0       |           |          |                     |     |
| 0 k |                                                                                                    | 10 2 E  | 1.0     | 50.0      |          |                     |     |
|     |                                                                                                    | 107 F   | EO C    |           |          |                     |     |
|     |                                                                                                    | 07 F    | -50,0   |           |          |                     |     |
|     | ымы - пильнии аварииный предел температу<br>DAO - Развилания в развитие в развитие в разви |         |         |           |          |                     |     |
| b   | насть время игнорирования аварий по пред<br>насть развити по пред насть в развития и по пред<br>насть развития на по пред насть в развития на по пред<br>насть развития на по пред насть на по пред насть на по пред<br>насть развития на по пред насть на по пред на по пред на<br>насть развития на по пред насть на по пред на по пред на<br>на по пред на по пред на по пред на по пред на по пред на по пред на по пред на по пред на по пред на по пред на<br>на по пред на по по по по по по по по по по по по по                                                                                                    |         |         |           |          |                     |     |
| 4   | QAU - время игнорирования аварий по пред<br>QAO - р                                                                                                    |         |         |           |          |                     |     |
|     | UAU - время игнорирования аварий по пре                                                                                                    |         |         |           |          |                     |     |
| Я   | tdU - Задержка фиксации аварии открытия                                                                                                    | min     | - 0     |           |          |                     |     |
| 0   | IAO - Задержка фиксации аварий по темпе                                                                                                    | min     | - 0     |           |          |                     |     |
| 1   | dAt - Выдача аварии завершения размороз                                                                                                    | flag    | 0       | 1         |          |                     |     |
| 2   | EAL - Блокирование ресурсов, при внешней                                                                                                    | flag    | 0       | 1         |          |                     |     |
|     | АОР - Полярность реле Аварии: О= Авария                                                                                                    | flag    |         |           |          |                     |     |
| 4   | PbA - Фиксация аварий по пределам: 0=Pb                                                                                                    |         |         |           |          |                     |     |
|     | SA3 - Отдельный порог для аварии по датчи                                                                                                    |         |         |           |          |                     |     |
|     |                                                                                                    |         |         |           |          |                     |     |
|     | dSd - Управление реле света от шифрового                                                                                                    |         |         |           |          |                     |     |
|     | dLt - Задержка выключения света после за                                                                                                    | min     | 0       |           |          |                     |     |
|     | OFL - Немедленное выключение света кног                                                                                                    |         | 0       |           |          |                     |     |
| 0   | dOd - Выключение всех нагризок на время                                                                                                    | flag    | 0       | 1         |          |                     |     |
| 1   |                                                                                                    | min     | 0       |           |          |                     |     |
|     |                                                                                                    |         | 0       |           |          |                     |     |
|     | LULE • LINVIDOD DADOTART KAK MACTED UULL 094                                                                                                    |         |         |           |          |                     |     |

| Авто-<br>определения<br>конкрования (СоруСатd) или прибора. При ошибаражнот зачеркнутными (см. рисунок).                                                                                                    | Авто-<br>определения         Исини в верхнем правом улу окна программы отображают результа авческого определения Карточки<br>конирования (СоруСагд) или прибор.           Определения         Оператор может обрабатывать наборы параметров, экспортировать и сохранять их даже при отсутствии<br>подключения к интерфейсу (PC Interface) и прибору.           Основное окно<br>Param manger         Оператор ножет обрабатывать наборы параметров, экспортировать и сохранять их даже при отсутствии<br>подключения к интерфейсу (PC Interface) и прибору.                                                                                                    |                      | При запуске программа<br>другое имеется и прави<br>условии, что нужный дра                                                                                                    | проверяет н<br>льно работа<br>айвер был ус  | аличие <i>интерфей</i><br>ает, то программа<br>становлен и имее | сного модуля и подкл<br>автоматически опред<br>гся в наличии. | юченного к нему прибора. Если и то и<br>делит тип и модель контроллера, при |
|----------------------------------------------------------------------------------------------------|----------------------------------------------------------------------------------------------------|----------------------|----------------------------------------------------------------------------------------------------|---------------------------------------------|-----------------------------------------------------------------|---------------------------------------------------------------|-----------------------------------------------------------------------------|
| Ссювное окто<br>Param manager                                                                                                    | Croser or<br>Prammanne<br>Croser of prammanne<br>Croser of prammanne<br>Croser o | Авто-<br>определение | Иконки в верхнем прав<br>копирования (CopyCard)                                                                                                    | ом углу окн<br>или прибор                   | а программы отс<br>а. При ошибке ик                             | бражают результат ав<br>онки отображаются зач                 | томатического определения Карточки<br>черкнутыми (см. рисунок).             |
| OctobeHoe oktor<br>Param manager                                                                                                    | Crosseto e ota<br>Param manager                                                                                                    |                      |                                                                                                    |                                             | Com — – Key                                                     | Addr — Dev —                                                  |                                                                             |
| CCHOBHOG OKIN<br>Param manager                                                                                                    | Crossess over<br>Parameters         Sectores over<br>Parameters         Conserve over<br>Parameters         Sectores over<br>Parameters         Sectores over<br>Parameters                                                                                                    |                      | Оператор может обраб<br>подключения к интерфе                                                                                                    | батывать на<br>йсу (PC Inter                | боры параметро<br>face) и прибору.                              | в, экспортировать и                                           | сохранять их даже при отсутствии                                            |
| CC-LOBENG OWNIP                                                                                                    | Octobene owne         Param manager         Image Manager (2)       Image Manager (2)         Image Manager (2)       Image Manager (2)         Image Manager (2)       Image Manager (2                                                                                                    |                      |                                                                                                    |                                             |                                                                 |                                                               |                                                                             |
| Occupation of the second balance particular particular pa                                                                                                    | Octobelo okto<br>Param manageri<br>Image: Company of the second of the second of the se                                                                                                    |                      | У Param Manager 5.3 - Модель: ID985 LX.                                                                                                    | Russian - Название                          | файла: NONAME - [ТАБЛИЦА П                                      | APAMETPOB]                                                    |                                                                             |
| Ochoshoo okano<br>Param manageri<br>0     1     1     1     1     1     1     1     1     1     1     1     1     1     1     1     1     1     1     1     1     1     1     1     1     1     1     1     1     1     1     1     1     1     1     1     1     1     1     1     1     1     1     1     1     1     1     1     1     1     1     1     1     1     1     1     1     1     1     1     1     1     1     1     1     1     1     1     1     1     1     1     1     1     1     1     1     1     1     1     1     1     1     1     1     1     1     1     1     1     1     1     1     1     1     1     1     1     1     1     1     1     1     1     1     1     1     1     1     1     1     1     1     1     1     1     1     1     1     1     1     1     1     1     1     1     1     1     1     1     1     1     1     1 <th>Ochosebe okto         Param manager         0       0       0         0       0       0         0       0       0         0       0       0         0       0       0         0       0       0         0       0       0         0       0       0         0       0       0         0       0       0         0       0       0         0       0       0       0         0       0       0       0       0         0       0       0       0       0       0         0       0       0       0       0       0       0         0       0       0       0       0       0       0       0         0       0       0       0       0       0       0       0       0         0       0       0       0       0       0       0       0       0       0       0       0       0       0       0       0       0       0       0       0       0       0       <t< th=""><th></th><th>Индекс Описание</th><th>Ед.Изм. Мин</th><th>Макс. Значение</th><th></th><th></th></t<></th>                                                                                                    | Ochosebe okto         Param manager         0       0       0         0       0       0         0       0       0         0       0       0         0       0       0         0       0       0         0       0       0         0       0       0         0       0       0         0       0       0         0       0       0         0       0       0       0         0       0       0       0       0         0       0       0       0       0       0         0       0       0       0       0       0       0         0       0       0       0       0       0       0       0         0       0       0       0       0       0       0       0       0         0       0       0       0       0       0       0       0       0       0       0       0       0       0       0       0       0       0       0       0       0       0 <t< th=""><th></th><th>Индекс Описание</th><th>Ед.Изм. Мин</th><th>Макс. Значение</th><th></th><th></th></t<>                                                                                                    |                      | Индекс Описание                                                                                                    | Ед.Изм. Мин                                 | Макс. Значение                                                  |                                                               |                                                                             |
| Ochobero extro         Param manageri         1       1       1       1       1       1       1       1       1       1       1       1       1       1       1       1       1       1       1       1       1       1       1       1       1       1       1       1       1       1       1       1       1       1       1       1       1       1       1       1       1       1       1       1       1       1       1       1       1       1       1       1       1       1       1       1       1       1       1       1       1       1       1       1       1       1       1       1       1       1       1       1       1       1       1       1       1       1       1       1       1       1       1       1       1       1       1       1       1       1       1       1       1       1       1       1       1       1       1       1       1       1       1       1       1       1       1       1       1       1       1       1       1                                                                                                    | Ocnosno okni<br>Param manageri<br>I       I       I <t< th=""><th></th><th>1         1         Set - Set point           2         2         dF - Дифференциал управления компре           2         2         ист</th><th>*C/*F -5</th><th>0.0 0.0</th><th></th><th>=</th></t<>                                                                                                    |                      | 1         1         Set - Set point           2         2         dF - Дифференциал управления компре           2         2         ист                                                                         | *C/*F -5                                    | 0.0 0.0                                                         |                                                               | =                                                                           |
| Ochooshoo okhoo<br>Param manager         I         I <thi< th="">         I         I         I</thi<>                                                                                                    | Octobero exito         Paramimangen         1       0       0       0       0       0       0       0       0       0       0       0       0       0       0       0       0       0       0       0       0       0       0       0       0       0       0       0       0       0       0       0       0       0       0       0       0       0       0       0       0       0       0       0       0       0       0       0       0       0       0       0       0       0       0       0       0       0       0       0       0       0       0       0       0       0       0       0       0       0       0       0       0       0       0       0       0       0       0       0       0       0       0       0       0       0       0       0       0       0       0       0       0       0       0       0       0       0       0       0       0       0       0       0       0       0       0       0       0       0       0       0       0 <t< th=""><th></th><th>3 3 НSE - Максимально возможное значени     4 4 LSE - Минимально возможное значение     5 5 DSP - Смещение рабочей точки; прибор</th><th>ep C/F -5<br/>pa *C/F -5<br/>pat *C/F -3</th><th></th><th></th><th></th></t<>                                                                                                    |                      | 3 3 НSE - Максимально возможное значени     4 4 LSE - Минимально возможное значение     5 5 DSP - Смещение рабочей точки; прибор                                                                                | ep C/F -5<br>pa *C/F -5<br>pat *C/F -3      |                                                                 |                                                               |                                                                             |
| Ochoosinoo okino<br>Param manageri         9         10         10         10         10         10         10         10         10         10         10         10         10         10         10         10         10         10         10         10         10         10         10         10         10         10         10         10         10         10         10         10         10         10         10         10         10         10         10         10         10         10         10         10         10         10         10         10         10         10         10         10         10         10         10         10         10         10         10         10         10         10         10         10         10         10         10         10         10         10         10         10         10         10         10         10         10         10         10         10         10         10         10         10         10         10         10         10         10         10         10         10         10         10         10         10         10         10         10                                                                                                    | Octooshoo oktoo<br>Param manazer     1     1     1     1     1     1     1     1     1     1     1     1     1     1     1     1     1     1     1     1     1     1     1     1     1     1     1     1     1     1     1     1     1     1     1     1     1     1     1     1     1     1     1     1     1     1     1     1     1     1     1     1     1     1     1     1     1     1     1     1     1     1     1     1     1     1     1     1     1     1     1     1     1     1     1     1     1     1     1     1     1     1     1     1     1     1     1     1     1     1     1     1     1     1     1     1     1     1     1     1     1     1     1     1     1     1     1     1     1     1     1     1     1     1     1     1     1     1     1     1     1     1     1     1     1     1     1     1     1     1     1     1     1                                                                                                    |                      | 6 7 Сії - Минимальное время работы компр     7 8 САІ - Максимальное время работы комп     8 9 Опі - Время включенного состояния ком                                                                             | acc min<br>nper min<br>rnpr min             |                                                                 |                                                               |                                                                             |
| Param manager         12         13         16         Massasse generals arrendom         16         15           11         10         10         10         10         10         10         10         10         10         10         10         10         10         10         10         10         10         10         10         10         10         10         10         10         10         10         10         10         10         10         10         10         10         10         10         10         10         10         10         10         10         10         10         10         10         10         10         10         10         10         10         10         10         10         10         10         10         10         10         10         10         10         10         10         10         10         10         10         10         10         10         10         10         10         10         10         10         10         10         10         10         10         10         10         10         10         10         10         10         10         10                                                                                                    | Param manager     1     1     0     Massachastis pipel manager (appel manager (appel man                                                                                                    | Основное окно        | 9 10 OFt - Время выключенного состояния ко     10 11 dOn - Задержка от запроса терморегуля     11 12 dOF - Минимальная пачза в работе ком                                                                       | min min<br>πop sec<br>noe min               | 0 250<br>0 250<br>0 250                                         | -                                                             |                                                                             |
| 19       10       10       10       10       10       10         19       10       11       10       11       10       11       10       11       10       11       10       11       10       11       11       11       11       11       11       11       11       11       11       11       11       11       11       11       11       11       11       11       11       11       11       11       11       11       11       11       11       11       11       11       11       11       11       11       11       11       11       11       11       11       11       11       11       11       11       11       11       11       11       11       11       11       11       11       11       11       11       11       11       11       11       11       11       11       11       11       11       11       11       11       11       11       11       11       11       11       11       11       11       11       11       11       11       11       11       11       11       11       11 <t< th=""><th>S       0       0       0       0       0         10       11       0.2       0.1       0.1       0.1       0.1         11       0.2       0.1       0.1       0.1       0.1       0.1         11       0.1       0.1       0.1       0.1       0.1       0.1         12       0.1       0.1       0.1       0.1       0.1       0.1       0.1         12       0.1       0.1       0.1       0.1       0.1       0.1       0.1       0.1       0.1       0.1       0.1       0.1       0.1       0.1       0.1       0.1       0.1       0.1       0.1       0.1       0.1       0.1       0.1       0.1       0.1       0.1       0.1       0.1       0.1       0.1       0.1       0.1       0.1       0.1       0.1       0.1       0.1       0.1       0.1       0.1       0.1       0.1       0.1       0.1       0.1       0.1       0.1       0.1       0.1       0.1       0.1       0.1       0.1       0.1       0.1       0.1       0.1       0.1       0.1       0.1       0.1       0.1       0.1       0.1       0.1       0.1</th><th>Param manager</th><th>12         13         dbi - Минимальное время между двумя і           13         14         0d0 - Задержка времени до активизаци           14         15         dV. Тип разморозки. Она рективизаци</th><th>noc min<br/>Mun min</th><th></th><th>-</th><th></th></t<>                                                                                                    | S       0       0       0       0       0         10       11       0.2       0.1       0.1       0.1       0.1         11       0.2       0.1       0.1       0.1       0.1       0.1         11       0.1       0.1       0.1       0.1       0.1       0.1         12       0.1       0.1       0.1       0.1       0.1       0.1       0.1         12       0.1       0.1       0.1       0.1       0.1       0.1       0.1       0.1       0.1       0.1       0.1       0.1       0.1       0.1       0.1       0.1       0.1       0.1       0.1       0.1       0.1       0.1       0.1       0.1       0.1       0.1       0.1       0.1       0.1       0.1       0.1       0.1       0.1       0.1       0.1       0.1       0.1       0.1       0.1       0.1       0.1       0.1       0.1       0.1       0.1       0.1       0.1       0.1       0.1       0.1       0.1       0.1       0.1       0.1       0.1       0.1       0.1       0.1       0.1       0.1       0.1       0.1       0.1       0.1       0.1       0.1                                                                                                    | Param manager        | 12         13         dbi - Минимальное время между двумя і           13         14         0d0 - Задержка времени до активизаци           14         15         dV. Тип разморозки. Она рективизаци            | noc min<br>Mun min                          |                                                                 | -                                                             |                                                                             |
| 1       10       00       0       0       0         10       10       00       10       0       0         10       00       10       0       0       0         11       00       10       0       0       0       0         12       00       11       20       11       20       11         12       00       11       20       11       20       11         13       00       11       100       100       11       100         14       00       11       100       11       100       11       100       11       100       11       100       11       100       11       100       11       100       11       100       11       100       11       100       11       100       11       100       100       100       100       100       100       100       100       100       100       100       100       100       100       100       100       100       100       100       100       100       100       100       100       100       100       100       100       100       100                                                                                                    | 10       10       10       10       10       10       10       10         10       10       10       10       10       10       10       10       10       10       10       10       10       10       10       10       10       10       10       10       10       10       10       10       10       10       10       10       10       10       10       10       10       10       10       10       10       10       10       10       10       10       10       10       10       10       10       10       10       10       10       10       10       10       10       10       10       10       10       10       10       10       10       10       10       10       10       10       10       10       10       10       10       10       10       10       10       10       10       10       10       10       10       10       10       10       10       10       10       10       10       10       10       10       10       10       10       10       10       10       10       10       10 <t< th=""><th></th><th><ul> <li>15 01 Чти разпероки, о-электрическая</li> <li>15 16 dt - Интервал между двумя последовате</li> <li>16 17 dt1 - Единица измерения интервала меж</li> </ul></th><th>anai ore/min/sec</th><th>0 250 0 2</th><th></th><th></th></t<>                                                                                                    |                      | <ul> <li>15 01 Чти разпероки, о-электрическая</li> <li>15 16 dt - Интервал между двумя последовате</li> <li>16 17 dt1 - Единица измерения интервала меж</li> </ul>                                              | anai ore/min/sec                            | 0 250 0 2                                                       |                                                               |                                                                             |
| 2       2       61       Maccasawa antra-stora, pales of<br>2       2       62       Maccasawa antra-stora, pales of<br>2       7       50       1         2       2       62       Maccasawa antra-stora, pales of<br>2       7       50       1         2       2       62       Maccasawa antra-stora, pales of<br>2       7       50       1         3       2       60       Tempergraphic compared to Maccasawa<br>antra-stora       0       0         3       2       60       Tempergraphic compared to Maccasawa<br>antra-stora       0       0         3       2       60       Tempergraphic compared to Maccasawa<br>antra-stora       0       0         3       7       60       Tempergraphic compared to Maccasawa<br>antra-stora       0       0         3       7       64       Delegama antra-stora       0       0       0         3       7       64       Delegama antra-stora       0       0       0         3       7       64       Delegama antra-stora       0       0       0         3       7       64       Delegama antra-stora       0       0       0         3       7       64       Delegama antra-stora       0       0                                                                                                    | 30       12       61       Machine assist dare endormed to markets       1       20         12       13       61       The marginal constraints       7       00       100         13       14       14       14       14       14       14       14       14       14       14       14       14       14       14       14       14       14       14       14       14       14       14       14       14       14       14       14       14       14       14       14       14       14       14       14       14       14       14       14       14       14       14       14       14       14       14       14       14       14       14       14       14       14       14       14       14       14       14       14       14       14       14       14       14       14       14       14       14       14       14       14       14       14       14       14       14       14       14       14       14       14       14       14       14       14       14       14       14       14       14       14       14       14                                                                                                    |                      | 17         18         dt2 - Единица измерения длительностей           18         19         dCt - Отсчет интервала между размороз           19         20         dDH - Задержка времени первого включ          | ipa flag<br>ami flag<br>ieni min            | 0 2<br>0 3<br>0 59                                              |                                                               |                                                                             |
| 23       24       627       - Interpression introduces in Space 10       1         25       26       - Other pression introduces in Space 10       n                                                                                                    | 2       2       2       1       0 mm       1         3       4       1       1       1       1         4       1       1       1       1       1       1         5       2       1       1       1       1       1       1         5       2       1       1       1       1       1       1       1       1       1       1       1       1       1       1       1       1       1       1       1       1       1       1       1       1       1       1       1       1       1       1       1       1       1       1       1       1       1       1       1       1       1       1       1       1       1       1       1       1       1       1       1       1       1       1       1       1       1       1       1       1       1       1       1       1       1       1       1       1       1       1       1       1       1       1       1       1       1       1       1       1       1       1       1       1       1 <t< th=""><th></th><th>20         21         dEt - Максимальная длительность разм           21         22         dE2 - Максимальная длительность разм           22         23         dSt - Температура испарителя 1 окончая</th><th>орс min/sec<br/>юрі min/sec<br/>кия °C/°F -5</th><th>1 250<br/>1 250<br/>0.0 150.0</th><th>-</th><th></th></t<>                                                                                                    |                      | 20         21         dEt - Максимальная длительность разм           21         22         dE2 - Максимальная длительность разм           22         23         dSt - Температура испарителя 1 окончая          | орс min/sec<br>юрі min/sec<br>кия °C/°F -5  | 1 250<br>1 250<br>0.0 150.0                                     | -                                                             |                                                                             |
| 8       22       Col. Speen Bay the and environment of Control waters and the first of the analysis of the control of the control of the contren term contrel of the contren term control of the cont                                                                                                    | 8       27       64. Deces the sciences and control and control and contend contro and contend control and contend control and contend co                                                                                                    |                      | 23 24 dS2 - Температура испарителя 2 оконча     24 25 dP0 - Устанавливает необходимость за     25 26 lcd - Минимальное воемя включенного                                                                        | ния °C/°F -5<br>nyc flag<br>hed min         | 0.0 150.0 0 1                                                   |                                                               |                                                                             |
| 3       10       1 Manufage and set (0, 1)       0.07       0.00         3       3       10       1.07       10.00         3       3       10       1.07       10.00         3       3       10       1.07       10.00         3       3       10       1.07       10.00         3       3       10       10       10.00         3       3       10       10.00       10.00         3       3       10       10.00       10.00         3       3       10       10.00       10.00         3       3       10       10.00       10.00         3       3       10       10.00       10.00         3       3       10.00       10.00       10.00         3       10       10.00       10.00       10.00         3       10       10.00       10.00       10.00         4       10       10.00       10.00       10.00         4       10       10.00       10.00       10.00         4       10       10.00       10.00       10.00         4       10       10.00                                                                                                    | 40       -0       10       -10       -10       -00       -00         40       -0       12       -10       -10       -00       -00         31       -20       -10       -10       -00       -00       -00         31       -20       -10       -10       -00       -00       -00         31       -20       -10       -00       -00       -00       -00         31       -20       -10       -00       -00       -20       -00         31       -30       -60       -00       -20       -00       -00       -20         31       -30       -60       -00       -00       -00       -20       -00       -00       -00       -00       -00       -00       -00       -00       -00       -00       -00       -00       -00       -00       -00       -00       -00       -00       -00       -00       -00       -00       -00       -00       -00       -00       -00       -00       -00       -00       -00       -00       -00       -00       -00       -00       -00       -00       -00       -00       -00       -00       -00                                                                                                    |                      | 26 27 Сод - Время выключенного состояния к     27 28 FPt - Тип параметров FSt и Fot: D= Абсол     27 28 FPt - Тип параметров FSt и Fot: D= Абсол                                                                | INT min<br>INT flag                         |                                                                 |                                                               |                                                                             |
| 31       2       16 <sup>2</sup> Jagona de Accessis a Seriniarropa noti       mn       0       250         33       34       16 <sup>4</sup> Environgenes estimatropa nya       Ing       0       1         34       35       16 <sup>4</sup> Environgenes estimatropa nya       Ing       0       2         35       35       16 <sup>4</sup> Environgenes estimatropa nya       Ing       0       2         36       37       16 <sup>4</sup> Environgenes estimatropa nya       Ing       0       2         37       38       16 <sup>4</sup> Environgenes estimatropa nya       Ing       0       9         37       38       16 <sup>4</sup> Description       10       9       1         38       16 <sup>4</sup> Description       10       9       1       1         38       16 <sup>4</sup> Description       10       10       10       10         40       14 <sup>4</sup> Halle Reported and product note man       C/F       50       50       10         41       40       Description       10       10       10       10       10         42       Halle Report Report Instructure       10       10       10       10       10                                                                                                    | 3       C.       Fd Supports       Account in the count of the count of th                                                                                                    |                      | <ul> <li>28 29 FSt - Температура иопарителя (с Pb2), п</li> <li>29 30 Fot - Температура испарителя (с Pb2), п</li> <li>30 31 FAd - Дифференциал запуска вентилято</li> </ul>                                    | рии "С/"F -5<br>ои с "С/"F -5<br>оров "С/"F |                                                                 |                                                               |                                                                             |
| 33       53       FC0 - Berniumroga myst sex homeses toomset       mm       0       2         36       53       Fd2 - Berniumroga myst sex homeses teemts       min       0       99         37       74       Fd2 - Berniumroga myst sex humeses       min       0       99         37       75       Fd2 - Berniumroga myst sex humeses       min       0       99         38       74       Fd2 - Berniumroga myst sex humeses       min       0       99         38       74       Fd2 - Berniumroga myst sex humeses       min       0       99         39       74       Fd4 - Berniumroga myst sex humeses       min       0       99         40       41       Fd2 - Berniumroga myst sex humeses       min       0       10         42       43       Fd4 - Berniumroga myst sex humeses       TC/F       500       10         44       74       740 - Berniumroga myst sex humeses       min<       0       250         45       40 - Da - Saparia encaunt aegosi no reparts       min<       0       250         45       47       740 - Berniumroga myst sex humeses       flag       0       1         46       51       44 - Bapasia aegosi sex bank aegosi no reparts <t< th=""><th>34       5       FCO - Bern subrows so comp       rum       0       2         35       5       FCO - Bern subrows and seminar       min       0       99         38       12       FCC - Bytes approximation convention and min       0       99         38       13       FCF - Bytes approximation convention and min       0       99         38       13       FCF - Bytes approximation convention and min       0       99         40       14       FCH - Bytes approximation convention and min       0       10         41       41       -Bytes approximation convention and min       0       10         42       14       -Bytes approximation convention and min       0       10         42       14       -Bytes and approximation convention and min       0       250         43       16       -Bytes and approximation convention and min       0       250         44       14       04.0       Bytes and approximation convention and min       0       250         45       15       04.0       Bytes and approximation convention and min       0       250         45       15       04.1       Bytes and approximation convention and min       0       250         46</th><th></th><th>31         32         Fdt - Задержка включения вентилятора           32         33         dt - Время дренажа или стекания капели           33         34         dFd - Блокирование вентиляторов при Р</th><th>noc min<br/>s c min<br/>aan flag</th><th></th><th></th><th></th></t<> | 34       5       FCO - Bern subrows so comp       rum       0       2         35       5       FCO - Bern subrows and seminar       min       0       99         38       12       FCC - Bytes approximation convention and min       0       99         38       13       FCF - Bytes approximation convention and min       0       99         38       13       FCF - Bytes approximation convention and min       0       99         40       14       FCH - Bytes approximation convention and min       0       10         41       41       -Bytes approximation convention and min       0       10         42       14       -Bytes approximation convention and min       0       10         42       14       -Bytes and approximation convention and min       0       250         43       16       -Bytes and approximation convention and min       0       250         44       14       04.0       Bytes and approximation convention and min       0       250         45       15       04.0       Bytes and approximation convention and min       0       250         45       15       04.1       Bytes and approximation convention and min       0       250         46                                                                                                    |                      | 31         32         Fdt - Задержка включения вентилятора           32         33         dt - Время дренажа или стекания капели           33         34         dFd - Блокирование вентиляторов при Р         | noc min<br>s c min<br>aan flag              |                                                                 |                                                               |                                                                             |
| 37       38       Corr. Epsens padra Bernardopa Busichene min       0       99         38       40       Att. Organismer main susseewink Appearemente flag       0       1         40       Att. Organismer main susseewink Appearemente min       0       99         41       42       Hold, Bessel aspaceben and papear terminger       C/T       500         42       43       Att. Propagations appear terminger       C/T       500       500         43       Att. Propagations appear terminger       C/T       500       500         44       Att. Att. Housid appear terminger       C/T       500       500         45       Att. Disposed aspacebeness appear torminger       C/T       500       500         45       Att. Disposed aspacebeness appear torminger       C/T       500       500         46       Att. Disposed aspacebeness appear torminger       C/T       500       500         47       50       ADD - Besser arcspacebeness appear torminger       min       0       250         48       51       Add. Besser arcspace appear torminger       min       0       250         50       52       Add. Dispose arcspace appear torminger       min       0       250         52       5                                                                                                    | 37       38       Core: Begeen paddram Beenswarrops & Bue Ameler       min       0       99         38       40       Att: Organization transverseles Angewarrops       flag       0       1         40       Att: Att: Organization transverseles Angewarrops       flag       0       1         41       42       Att: Att: Attended angewarrops       flag       0       1         42       43       Att: Attended angewarrops       flag       0       1         42       43       Attended angewarrops       flag       0       1         44       47       Attended angewarrops       flag       0       1         45       48       DAO: Beens unropporessia angewith or projections       0       10         45       48       DAO: Depose unropporessia angewith or projections       0       10         46       49       Att - Beause angewith or projections       0       10         47       50       ADO: Dargoned avecalue angewith or projections       0       1         47       51       ADO: Dargoned avecalue angewith or projections       0       1         48       52       CAL - Beause angewith or projections       10       2       1         49                                                                                                    |                      | 34         35         FCO - Вентиляторы при выключении кол.           35         36         Fod - Работа вентилятора при открытии.           36         37         FdC - Время задержки выключения вентилятора. | ипрі num<br>две flag<br>мих min             | 0 2 0 1 0 99                                                    | -                                                             |                                                                             |
| 30       41       AF-1       Emergency provide all product restrictions       C/F       50         41       AF-1       Emergency provide all product restrictions       C/F       50       50         42       42       AF-1       Emergency product all product restrictions       C/F       50       50         43       44       AF-1       Emergency products all product restrictions       C/F       50       50         44       47       AD-1       Epend morphycotexism all products for top of the 0       10         44       47       AD-1       Epend morphycotexism all products for top of the 0       10         45       49       AD-2       Segment and products for top of the 0       10         46       49       AD-3       Segment and products for top of the 0       10         47       50       AD-3       Segment and products for the merit       min       0       250         47       51       AD-4       Encounce and the fore products all products for the merit       min       0       250         48       52       SAD-4       Encounce and the fore products and the mathematic the fore products all products fore fore merits       10       1         50       53       ADP-1       Encounce and the fore pr                                                                                                    | 40       47 ar Temenstramental anterboranges control       C/F       500         41       442 - Equival Association English control       C/F       500         42       443 - Equival Association English control       C/F       500       500         43       442 - Equival Association English control       C/F       500       500         43       447 - Equival Association English control       C/F       500       500         44       472 - Adv-Epseus incorporeneus asposition control       C/F       500       500         44       472 - Adv-Epseus incorporeneus asposition control       C/F       500       500         45       480 - O2 - Spapeus adviceature asposition to reven min       0       250         46       491 - O2 - Spapeus adviceature asposition to reven min       0       250         47       50 - O2 - Spapeus adviceature asposition to reven min       0       250         48       51       Adviceature asposition to reven min       0       250         49       52       Advice English control       Fill       500       300         52       53       ADVice English control       Fill       Fill       Fill         53       64       Advice English control       Fill       Fill                                                                                                    |                      | 37 38 Fon - Время работы вентилятора в цикл     38 39 FoF - Время паузы вентилятора в цикли     9 40 АР. Оставласт тип аналетий половится                                                                       | vec min                                     |                                                                 |                                                               |                                                                             |
| 42       33       Ed., Hindelika dagbeleska ripedpart       C/P       -000       900         43       64       PAD. Epeest imroppodesist adgpuid no rep       0       10         44       7       640. Epeest imroppodesist adgpuid no rep       0       10         45       66       0.0. Epeest imroppodesist adgpuid no rep       0       0         46       130                                                                                                    | 42       43       Ed., Hinderika dagbetekar register       C/P       -000       -001         44       47       Ed.0. Epsen innopodeware again for register       6       10         44       47       Ed.0. Epsen innopodeware again for register       6       10         45       46       0.0. Epsen innopodeware again for register       6       10         46       48       10. Statpstra dwacaue adapt on register       6       10         47       50       0.0. Statpstra dwacaue adapt on register       6       10         48       51       24. Enzyma dwacaue adapt on register       6       1         50       52       ADP- Enzyma dwacaue adapt on register       6       1         51       54       FAD- Wacaue adapt on charmer       flag       0       1         50       52       54       ADP- Enzyma dwacaue adapt on register       6       1         52       55       54.0. Dranewal nopod and despin on tarm       C/P       300       30       1         53       56       6.0.1. Emandemarken adapter on tarm       C/P       300       30       1         54       57       6.0.1. Emandemarken adapter on tarm       C/P       30       1       1 <th></th> <th><ul> <li>40 41 АЕd - Температурный дифференциал сн</li> <li>41 AEd - Температурный дифференциал сн</li> <li>41 42 HAL - Верхний аварийный предел темпе</li> </ul></th> <th>яти °C/°F<br/>рат °C/°F -5</th> <th>1.0 50.0<br/>0.0 150.0</th> <th></th> <th></th>                                                                                                    |                      | <ul> <li>40 41 АЕd - Температурный дифференциал сн</li> <li>41 AEd - Температурный дифференциал сн</li> <li>41 42 HAL - Верхний аварийный предел темпе</li> </ul>                                               | яти °C/°F<br>рат °C/°F -5                   | 1.0 50.0<br>0.0 150.0                                           |                                                               |                                                                             |
| 46       48       0.40       -Bprensk unopgobetasis asagaki no rope       0       10         47       50       10.0       -Bagtona divecaguat asagaki no revine       min       0       250         47       50       10.0       -Bagtona divecaguat asagaki no revine       min       0       250         48       51       64.8       -Bagtona divecaguat asequento revine       min       0       250         49       52       EAL: Encoupedeese perceptore true meusele       flag       0       1         90       53       ADP- Indeprocher para dispace Asagani flag       0       1         90       53       ADP- Indeprocher para dispace Asagani flag       0       1         90       53       ADP- Indeprocher para dispace Asagani flag       0       1         92       54       AD- Torgeneam dispace para dispace and asaw       C/F       500       1500         92       54       AD- Torgeneam dispace para dispace and asaw       C/F       300       30         93       62       AD- Torgeneam dispace para dispace and asaw       Flag       0       1         94       63       40.4       Streempara dispace and asaw       Flag       0       1         95                                                                                                    | 45       48       CAQ- Время члюдуровани заврай по грем       ore       0       10         47       50       AQ- Заврожа вчисации заврай по темп       min       0       250         47       50       AQ- Върика вчисации заврай по темп       min       0       250         48       51       AV- Върика взершеня взершеня взершеня в рекросо Пав       69       0       1         50       53       AQ- Попросост риз взершеня взершеня в рекросо Пав       69       0       1         51       54       R54       AQ- Попросост риз взершеня взершеня в рекросо Пав       90       1         52       55       A3-1 Секлеция аврай по тред гам. СРЕР.       rum       0       3         53       55       84.1-3 Сорон зам всерия по гам.       C/T       500       150.0         54       67.4       67.4       67.0       150.0       10         55       58       61.3       30.0       31       10         56       59       61.2       30.0       1       1         58       61.0       60.0       1       255       1         59       62.10.0       10.1       255       1       1         59       62.10.0 <th></th> <th>42 43 LAL - Нижник аварийный предел темпер     43 46 РАО - Время игнорирования аварий по п     44 47 dAO - Время игнорирования аварий по п</th> <th>nary 12/14 -5<br/>npey ore<br/>npey min</th> <th></th> <th></th> <th></th>                                                                                                    |                      | 42 43 LAL - Нижник аварийный предел темпер     43 46 РАО - Время игнорирования аварий по п     44 47 dAO - Время игнорирования аварий по п                                                                      | nary 12/14 -5<br>npey ore<br>npey min       |                                                                 |                                                               |                                                                             |
| 48       51       641: - Враднечана разкороо       flag       0       1         49       52       641: - Блицевена реперсор пр. инчена       flag       0       1         50       53       ADP: - Потарность рате Авария       flag       0       1         51       54       PA: - Чинскана варики по дати       10       3         52       55       531: - Ократенска разкоросо       flag       0       1         53       56       541: - Ократенска разкоросо       flag       0       1         54       57       651: - Финорание варики по дати       "C"/F       - 300       30.0         54       57       651: - Финорание варики по дати       0       7       10       7         55       58       61:                                                                                                    | 48       51       641 - Брацеренане разокоро flag       0       1         50       52       ADP - Поперность рел Авариа D- Авариа       flag       0       1         50       53       ADP - Поперность рел Авариа D- Авариа       flag       0       1         51       54       ADP - Поперность рел Авариа D- Авариа       flag       0       1         51       54       ADP - Поперность рел Авариа D- Авариа       flag       0       1         52       55       53       ADP - Поперность рел Авариа D- Авариа       flag       0       3         52       55       63       Charmenedin Roppic and seagean to arm       C/T       500       30.0         54       57       65       431- Tempaperhage networks cert and usepoperno tem flag       0       1         56       59       0FL- Hendurened searchese arm of tag       0       31       1         56       64       - Задерока великонена certa and flag       0       1       1         57       63       0GL- Bannoveeta certa and flag       0       1       1         59       62       1- Boal de adaptima armeted searchine flag       0       1       1         58       63       0GL- Bannoveeta flag                                                                                                    |                      | 45         48         ОАО - Время игнорирования аварий по 1           46         49         tdO - Задержка фиксации аварий по тем           47         50         tAO - Задержка фиксации аварий по тем         | пре, ore<br>тия min<br>япер min             | 0 10<br>0 250<br>0 250                                          | -                                                             |                                                                             |
| 15     54     64x - 9 искация верой по правление 0xPD     num     0     3       15     55     54.2     7 правления рели 1 и и и и и и и и и и и и и и и и и и                                                                                                    | 1     54     РАз-9 искоция аварай по траневае. 0-РЭ     гим     0     3       25     55     34.0.7 Отденевае порожива акрима по траневае. 0-РЭ     100.0       34     55     44.1.7     64.1.9     100.0       54     57     64.1.9     70.0     100.0       55     59     64.1.9     70.0     100.0       56     59     64.1.9     70.0     10.0       57     60     40.2.9     80.0     1       56     59     64.1.9     30.0     1       57     60     40.2.9     80.0     1       58     61.0     40.2.3     80.0     1       59     62     100.1.4     40.2.3     80.0     1       58     62     100.1.4     7     255       59     62     100.1.4     7     7                                                                                                    |                      | 48 51 dAt - Выдача аварии завершения размор     49 52 EAL - Блокирование ресурсов при внеш     50 53 400 - Посалность ресе Аварии: 0= Авар                                                                      | ноз flag<br>ной flag                        |                                                                 | -                                                             |                                                                             |
| 39     40     - Second particular dynamic application of them in the CP is also also in the constraint of the constraint of the constraint                                                                                                    | 39     60     CS-1     300       34     67     CS-1     300       35     63     CL-3     300       36     54     CS-1     31       37     55     30     CL-3     300       37     50     CO-1     31       37     50     CO-1     30       37     50     CO-1     30       38     61     Adv-3     Asymetric event and the rest of the rest of the res of the rest of the res                                                                                                    |                      | 51 54 РbA - Фиксация аварий по пределам: 0-     52 55 SA3 - Отдельный порог для аварии по д.     57 5 SA3 - Отдельный порог для аварии по д.                                                                    | -Pb num<br>arvs °C/"F -5                    |                                                                 |                                                               |                                                                             |
| 36         59         UFL-1 Hermanese bear Ampeires         Big         0         1           57         60         d-64-brancese and papers         Big         0         1           58         61         d-4d-3 appins, a stratespage and papers         Big         0         1           59         62         LOO - Touriso pastrater var. Marcrep (0, Cat         num         0         255                                                                                                    | 96     99     UFL-1 Немаданено выллочение села изоб     Illag     0     1       97     60     60     Банлочение на релеч     Illag     0     1       98     61     64     Задрика ат немадини цифорого се м     min     0     255       99     62     LOO - Полбо се бангото се м     min     0     255       1     С     25     Constraint и м     1       1     Активные паранетры:     0 / 284     F11: Руководство по модели                                                                                                    |                      | 35 56 СМЗ - Температурный дифференциал Сн     54 57 dSd - Управление реле света от цифров     55 58 dLt - Задержка выключения света после                                                                       | oro flag<br>e sa min                        |                                                                 |                                                               |                                                                             |
| B9 52 L00 - Revision execution execution execution in the revision of the revision of the revision execution of the revision of the revision                                                                                                    | Big     52     L.O Revide exfortant var. Macree IDI. Cred     rum     01     71       Antmensie napawerpsc     0/284     F11: Руководство по модели                                                                                                    |                      | 56         59         UFL - Немедленное выключение света н           57         60         dDd - Выключение всех нагрузок на вре           58         61         dAd - Задержка активизации цифрового           | ног tag<br>мя flag<br>вж min                | 0 1<br>0 255                                                    |                                                               |                                                                             |
|                                                                                                    | Актиеные перанетры. 07.204 F11: нуководство по модели                                                                                                    |                      | 59 62 LOO - Прибор работает как Мастер Ю.<br>◀                                                                                                    | Crol num                                    | 0  7                                                            | E11. D                                                        |                                                                             |
|                                                                                                    |                                                                                                    |                      |                                                                                                    |                                             |                                                                 |                                                               |                                                                             |
|                                                                                                    |                                                                                                    |                      |                                                                                                    |                                             |                                                                 |                                                               |                                                                             |
|                                                                                                    |                                                                                                    |                      |                                                                                                    |                                             |                                                                 |                                                               |                                                                             |
|                                                                                                    |                                                                                                    |                      |                                                                                                    |                                             |                                                                 |                                                               |                                                                             |
|                                                                                                    |                                                                                                    |                      |                                                                                                    |                                             |                                                                 |                                                               |                                                                             |
|                                                                                                    |                                                                                                    |                      |                                                                                                    |                                             |                                                                 |                                                               |                                                                             |

### 3.2.1 Автоматическое распознавание приборов серии EWCM формата 13/18 DIN

Сразу после запуска программы она проверяет наличие Интерфейсного модуля, а затем наличие подключение прибора серии EWCM формата 13/18 DIN. При наличии и того и другого произойдет автоматическое распознавание подключенного прибора при условии, что соответствующий прибору драйвер существует и установлен на данном компьютере.

Для проверки и/или изменения рабочей модели программы и/или языка описаний параметров Вы можете воспользоваться ниспадающим меню «Файл» / «Выбрать модель» и в открывшемся окошке выбрать нужную модель (в примере EWCM 9900) и язык описания параметров (в примере Russian = Русский),

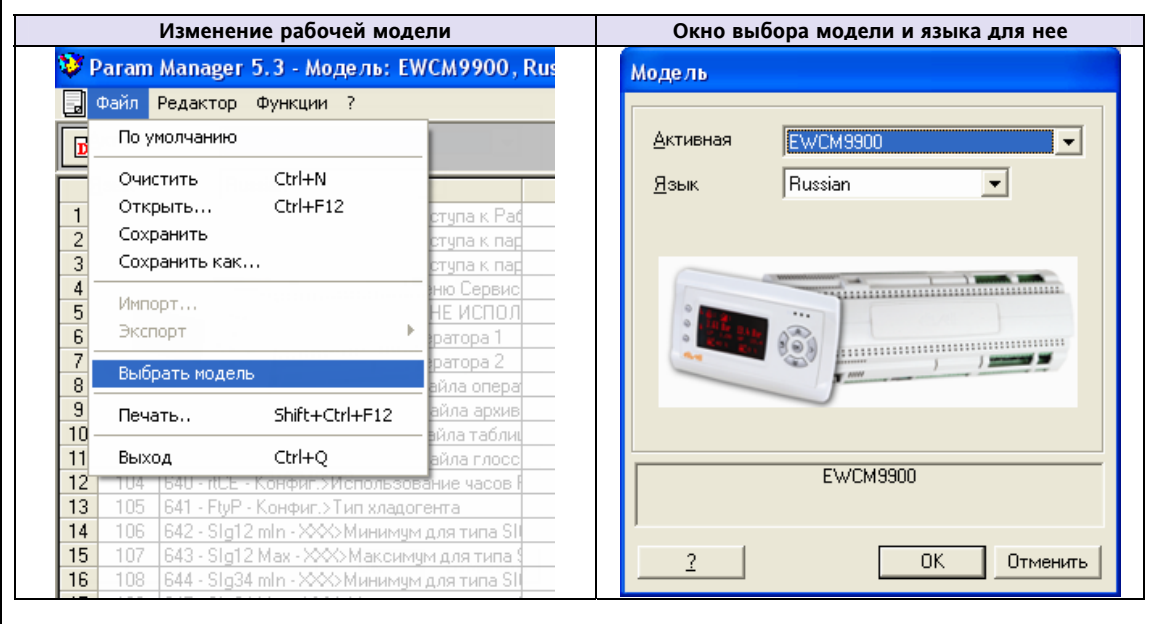

| ram Manager     | 5.3 - Модель: EWCM9900, F                                             | lussian - H | азвание | файла: NC | DNAME - [T | аблица | ПАРАМЕ | TPOB |  |  |  |      |         |
|-----------------|-----------------------------------------------------------------------|-------------|---------|-----------|------------|--------|--------|------|--|--|--|------|---------|
| йл Редактор     | Функции ?                                                             |             |         |           |            |        |        |      |  |  |  |      |         |
| ] 🚅 日           | <b>a s</b>                                                            |             |         |           |            |        |        |      |  |  |  | Com2 | Kev Adi |
| декс            | Описание                                                              | Ед.Изм.     | Мин.    | Макс.     | Значен     | ние    | Защит  | э    |  |  |  |      |         |
| 1 634 · PSW     | 1 - Пароли>Пароль доступа к Раф                                       | string      | 0       | 5         |            |        |        |      |  |  |  |      |         |
|                 | 2 - Пароли>Пароль доступа к пар                                       | string      | 0       | 5         |            |        |        |      |  |  |  |      |         |
| 3 636 · PSW     | 3 - Пароли>Пароль доступа к пар                                       | string      | 0       | 5         |            |        | _      | -    |  |  |  |      |         |
| 4 637 - PSW     |                                                                       | string      | 0       |           |            |        |        | _    |  |  |  |      |         |
|                 | о - Паролия Пароль 5 (НЕ ИСПОЛ                                        | string      | 0       |           |            |        |        | -    |  |  |  |      |         |
|                 | 1 - Файлыр Строка оператора 1                                         | string      | 0       |           |            |        |        | _    |  |  |  |      |         |
|                 | С - Фаилы» Строка оператора 2                                         | string      | 0       |           |            |        |        | -    |  |  |  |      |         |
| 4 460 - HISE    | <ul> <li>Файльо И алеание файла алеке</li> </ul>                      | sting       | 0       |           |            |        |        | -    |  |  |  |      |         |
|                 |                                                                       | string      | 0       |           |            |        |        | _    |  |  |  |      |         |
| 16 462 - al oE  | <ul> <li>Файлых Название файла госсо</li> </ul>                       | string      | 0       | 10        |            |        |        | -    |  |  |  |      |         |
| 04 640 · rtCE · | Конфиг >Использование часов                                           | flag        | 0       | 1         |            |        |        | _    |  |  |  |      |         |
|                 | Конфиг.>Тип хладогента                                                | num         | 0       | 15        |            |        |        |      |  |  |  |      |         |
|                 | min - 🕸 Минимум для типа SI                                           |             | 0       | 4         |            |        |        |      |  |  |  |      |         |
| 07 643 · Slg12  | Мах - ХХХ>Максимум для типа 5                                         |             | 0       | 4         |            |        |        |      |  |  |  |      |         |
| 08 644 - Slg34  | mln - ХОО Минимум для типа SI                                         |             |         | - 4       |            |        |        |      |  |  |  |      |         |
|                 |                                                                       |             |         |           |            |        |        |      |  |  |  |      |         |
|                 | - Конфил.>Тип датчиков SIG1 и 🗧                                       |             |         |           |            |        |        |      |  |  |  |      |         |
|                 | - Конфиг.>Тип датчика SIG3 (SIC                                       |             |         |           |            |        |        | _    |  |  |  |      |         |
|                 | <ul> <li>Конфиг.&gt;Тип датчиков PB1 и Pt</li> </ul>                  |             |         |           |            |        |        |      |  |  |  |      |         |
| 13 649 - Pb34   | <ul> <li>Конфиг.&gt;Тип датчиков PB 3 и P</li> </ul>                  | num         | 3       |           |            |        |        | _    |  |  |  |      |         |
| 14 650 · HSIg   | I - Конфиг.>Высокое разрешение                                        | flag        | 0       | 1         |            |        |        |      |  |  |  |      |         |
| 15 651 · HSIg   | 2 - Конфиг.>Высокое разрешение                                        | flag        | 0       | 1         |            |        |        | _    |  |  |  |      |         |
|                 | <ul> <li>Конфиг.&gt;Тип аналогового выхс</li> </ul>                   |             | 0       | 1         |            |        | _      | _    |  |  |  |      |         |
|                 | <ul> <li>Конфиг.&gt; Гип аналогов, выхода</li> </ul>                  |             |         | 1         |            |        | _      | _    |  |  |  |      |         |
|                 | <ul> <li>Конфиг.&gt;Тип аналогов. выхода</li> </ul>                   |             | 10.00   | 10.00     |            |        | _      | -    |  |  |  |      |         |
|                 | Igi - Конфиг.>Калиоровка Sila I в                                     | Dar         | -10,00  |           |            |        |        | _    |  |  |  |      |         |
|                 | Ig1 - Konter SKandoposka SIG1 e                                       |             | -145,0  |           |            |        |        | -    |  |  |  |      |         |
|                 | Id1 - Kowtur - X aduópoex a SIG1 e                                    |             | -1050   |           |            |        |        | _    |  |  |  |      |         |
|                 | In1 - Kondur - Kaduónoska SIG1 e                                      |             | -10.0   |           |            |        |        | -    |  |  |  |      |         |
| 24 655 · CALS   | In1 - Конфиг >Калибровка SIG1 и                                       |             | -18.0   |           |            |        |        | _    |  |  |  |      |         |
|                 | Ig2 - Конфиг. >Калибровка SIG2 в                                      | bar         |         |           |            |        |        |      |  |  |  |      |         |
|                 | Ig2 - Конфиг.>Калибровка SIG2 в                                       |             |         |           |            |        |        |      |  |  |  |      |         |
|                 | Ig2 - Конфиг.>Калибровка SIG2 в                                       | bar         |         |           |            |        |        |      |  |  |  |      |         |
|                 | Ig2 - Конфиг.>Калибровка SIG2 в                                       |             |         |           |            |        |        |      |  |  |  |      |         |
|                 | Ig2 - Конфиг.>Калибровка SIG2 в                                       |             |         |           |            |        |        |      |  |  |  |      |         |
|                 | Ig2 · Конфиг.>Калибровка SIG2 в                                       |             |         |           |            |        |        | _    |  |  |  |      |         |
|                 | Ig3 - Конфиг.>Калибровка SIG3 в                                       | bar         | -10,0   | 10,0      |            |        |        |      |  |  |  |      |         |
|                 | Ig3 - Конфиг.>Калибровка SIG3 в                                       |             | -145    |           |            |        |        |      |  |  |  |      |         |
|                 | Ig3 - Конфиг. > Калибровка SIG3 в                                     |             | -10,0   |           |            |        |        |      |  |  |  |      |         |
|                 | Ig3 - Конфиг.>Калибровка SIG3 е                                       |             | -18,0   | 18,0      |            |        | _      |      |  |  |  |      |         |
|                 | b1 - Конфиг.>Калибровка PB1 в                                         |             | -10,0   |           |            |        | -      |      |  |  |  |      |         |
|                 | b1 - Конфиг.>Калибровка PB1 в ]                                       |             | -18,0   |           |            |        |        |      |  |  |  |      |         |
|                 | D2 - Конфиг.>Калибровка PB2 в ]                                       |             | +10,0   | 10,0      |            |        | -      |      |  |  |  |      |         |
|                 | и2 - Конфил.>Калибровка PB2 в ]                                       | 1           | -18,0   |           |            |        | -      |      |  |  |  |      |         |
|                 | из - конфиг. > Калибровка PB3 В ]<br>52. Комфиг. > Калиброрка PD3 = 4 | 10          | .10,0   |           |            |        | -      |      |  |  |  |      |         |
|                 | ыз - конфиг. >Kaлиоровка PB3 B                                        |             | -18,0   | 10,0      |            |        |        |      |  |  |  |      |         |
|                 | b4 - Koenbur SKanafooska PR4 = 1                                      |             | .1.9.0  |           |            |        |        |      |  |  |  |      |         |
|                 | 1 - Клефит УМинимальный счиза                                         | har         | -1.00   |           |            |        |        |      |  |  |  |      |         |
| 48 663 - LiSig  |                                                                       |             | -14.5   | 14.5      |            |        |        |      |  |  |  |      |         |
| 49 663 · LISIn  |                                                                       | bar         | -1.0    |           |            |        |        |      |  |  |  |      |         |
| 50 663 · USIn   |                                                                       |             | -14     | 14        |            |        |        |      |  |  |  |      |         |
| 51 664 - UtSIn  | 1 - Конфиг.>Максимальный сина                                         | bar         | 1.00    | 10.00     |            |        |        |      |  |  |  |      |         |
| 52 664 - UtSIa  | 1 - Конфиг.>Максимальный сина                                         |             | 14.5    |           |            |        |        |      |  |  |  |      |         |
| 53 664 - UtSIg  | 1 - Конфиг. > Максимальный сина                                       | bar         | 1,0     |           |            |        |        |      |  |  |  |      |         |
|                 |                                                                       |             | 14      |           |            |        |        |      |  |  |  |      |         |
|                 | 2 - Конфиг.>Минимальный синал                                         | bar         |         |           |            |        |        |      |  |  |  |      |         |
|                 |                                                                       |             |         |           |            |        |        |      |  |  |  |      |         |

В данном окне будет отображаться список параметров последней из загружаемых или выбранных моделей.

|             | 3.3 Набор параметров в табличном формате                                                                                                    |
|-------------|----------------------------------------------------------------------------------------------------|
|             | При запуске <i>основное окно Param Manager</i> всегда отображает список параметров для выбранной модели в <i>таблице</i> , независимо, имеется или подключение к интерфейсу и прибору или нет. В списке отображается название, тип параметров, а также их максимальное и минимальное значение. Выделение в <i>Окне Состояния</i> отображает активные параметры. Сразу после запуска активных параметров НЕТ.                                                                                                    |
|             | <ul> <li>С этого момента оператор может:</li> <li>Вручную задать значение одному или более параметрам. Помните, что введенные значения параметров будут отображаться красным цветом, если эти величины находятся вне допустимых пределов. Если оператор попытается использовать недопустимое значение, то система заменит эту величину значением по умолчанию во избежание несогласованности или возникновения опасной ситуации.</li> <li>Установить все параметры набора в значения по умолчанию (используя [Menu-File-Default] (Меню-Файл-По</li> </ul> |
|             | умолчанию) или щелчком по кнопке:<br>• Загрузить сохраненный ранее набор параметров (используя [ <i>Menu-File-Open</i> ] (Меню - Файл - Открыть) или<br>шеликом по кнопке:                                                                                                    |
|             |                                                                                                    |
|             | 3.4 Режим Отображения объектов: упрощенное управление набором параметров<br>(допустимо только для некоторых из моделей)                                                                                                    |
|             | Когда оператор заполнит всю таблицу параметров, т.е. активизирует все параметры модели, то он сможет выбрать <i>режим отображения Объектов</i> , который обеспечивает прямой и упрощенный просмотр параметров. Для переключения режима просмотра выберите меню [Menu-Actions-Object Display] (Меню - Действие - Отобразить объекты) или [Menu-Actions-Table Display] (Меню - Действие - Отобразить таблицу) или щелкните по                                                                                                    |
|             | соответствующей кнопке                                                                                                    |
| Режим       |                                                                                                    |
| отображения | 😳 Param Manager 5.3 - Модель: ENERGY OPEN, English - Название файла: NONAME 📃 🖻 🗙<br>Файл Редактор Функции ?                                                                                                    |
| ооъектов    |                                                                                                    |
|             |                                                                                                    |
|             |                                                                                                    |
|             |                                                                                                    |
|             |                                                                                                    |
|             |                                                                                                    |
|             | Пане ль настройки<br>Класс типа контроллера Тип контроллера                                                                                                    |
|             | 1     0k     Kind of application:     No controller type       2     0to Number of circuits and compressors:4 simple compressors in 2 circuits                                                                                                    |
|             |                                                                                                    |
|             | Объекты Функции                                                                                                    |
|             | Plant Probes Setpoints                                                                                                    |
|             | Compressor                                                                                                    |
|             | Edennelsku varve oppoleriou                                                                                                    |
|             | Water pump Alarms                                                                                                    |
|             |                                                                                                    |
|             |                                                                                                    |
|             |                                                                                                    |
|             |                                                                                                    |
|             |                                                                                                    |
|             |                                                                                                    |
|             |                                                                                                    |
|             |                                                                                                    |
|             | иктивные параметры: 88 / 88 Просматр объектов                                                                                                    |
| Объекты     | Объекты включают группы параметров, относящиеся к одному из физических компонентов системы. Предоставляемый перечень объектов (т.е. их число, названия и т.д.) зависит от выбранной модели.                                                                                                    |
|             |                                                                                                    |
| Функции     | Функции включают группы параметров, относящиеся к одному из алгоритмов системы. И в этом случае                                                                                                    |
|             | предоставляемый перечень <i>функции</i> (т.е. их число, названия и т.д.) зависит от выоранной модели                                                                                                    |
|             |                                                                                                    |

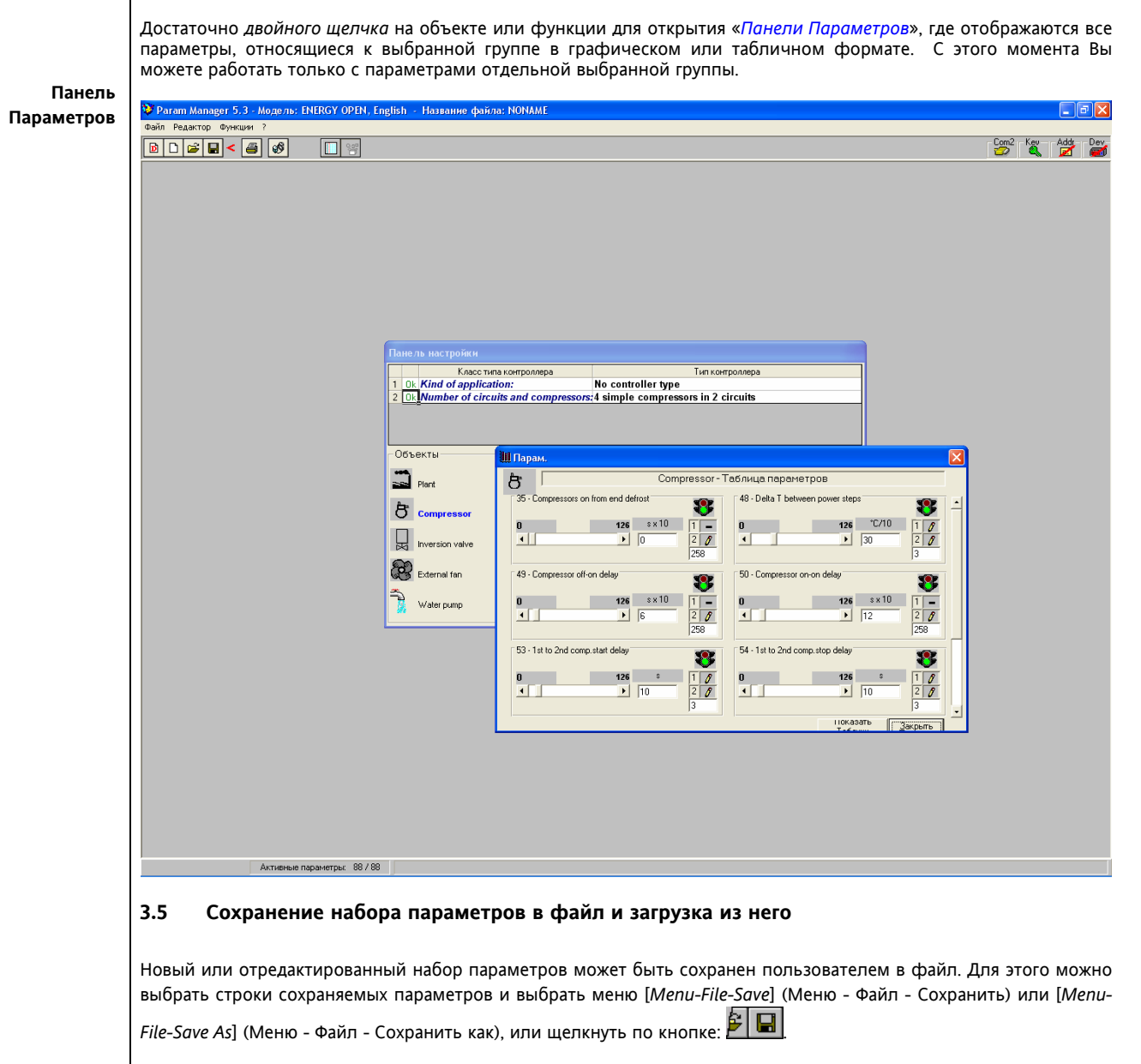

Файл с сохраненными параметрами имеет расширение «.DAT».

Для загрузки ранее сохраненного файла выберите меню [*Menu-File-Open*] (Меню - Файл - Открыть) или щелкните по кнопке:

Для создания нового набора параметров выберите меню [*Menu-File-New*] (Меню - Файл - Новый) или щелкните по кнопке:

| Файл с сохраненным<br>Три сохранении данн                                                                                                    | и данными будет иметь расширение «DAT».<br>ных в этот файл программа откроет следующее ок | HO:                                                                           |
|----------------------------------------------------------------------------------------------------|-------------------------------------------------------------------------------------------|-------------------------------------------------------------------------------|
|                                                                                                    | Ввод значения РСН                                                                         | Сообщение                                                                     |
| Введите цифру<br>(100 для BIOS<br>300.22 Msk 330,<br>136 для BIOS<br>300.23 Msk 398,<br>для других<br>запрашивайте)<br>Помните<br>При вводе<br>значения,<br>отличного от<br>верного файл<br>все равно будет<br>сохранен, но<br>прибор серии<br>EWCM 13/18 DIN<br>не распознает<br>такой файл с<br>USB карточки<br>копирования. | Значение РСН для модели<br>Модель: СЗЗО1029<br>Знач. VIS_MOD: 1029<br>Значение РСН: 100   | Сообщения нет.<br>Параметры сохранены в файле.                                |
| Если значение<br>не введено, то<br>после нажатия<br>«ОК» появится<br>сообщение о<br>необходимости<br>ввода<br>цифрового<br>значения.<br>Если нажать                                                                                                    | Значение РСН для модели<br>Модель: СЗЗОПО29<br>Знач. VIS_MOD: 1029<br>Значение РСН:       | Рагат Manager 🔀<br>Введите числовое значение РСН.<br>ОК<br>Операция отмене на |
| кнопку<br>«Отменить» то<br>файл с данными<br>параметров<br>сохранен не<br>будет.                                                                                                    | Модель: С3301029<br>Знач. VIS_MOD: 1029<br>Значение РСН: С                                | Сохранение отменено оператором                                                |

#### 3.6 Печать набора параметров

Для печати набора параметров выберите меню [Menu-File-Print] (Меню-Файл-Печать) или щелкните по кнопке: 🏟 🗳

Перед отправкой данных на принтер необходимо указать несколько параметров, которые используются при отображении и сохранении данных. К этим параметрам относятся:

- Author (Автор): Название и автор набора параметров
- Heading (Заголовок): Титлы набора параметров
- Date and hour (Дата и время): Дата и время печати •
- File name (Название файла): Название файла, в котором хранится этот набор параметров •
- Model (Модель): Название шаблона, которому соответствует данный набор •
- Logo (Лого): рисунок в ВМР формате, который будет добавлен в левом углу распечатки •
- Notes (Примечание): Заметки, относящиеся к этому набору параметров.

Имеется возможность выбора печати только выбранных элементов или всего набора параметров (только для параметров, значение которых и/или код их защиты были введены). Примечание к печати можно также ввести и после выбора меню [Actions/Report notes] (Действие / Примечание к отчету).

Если выбранная модель может поддерживать режим объектов и/или функций, то можно запустить печать и из окна режима отображения объектов после выбора одного или нескольких объектов и/или функций. Таким образом, появляется возможность печати групп параметров, относящихся к отдельному объекту (физическому элементу системы) или функции (алгоритму работы системы).

# 3.7 Соединение с прибором

Выберите меню [Menu-Actions-Connect with Device] (Меню-Действие-Соединение с прибором) или щелкните по кнопке:

Программа откроет окно»Соединения с прибором», где будут отображены часть или все параметры набора в зависимости от предыдущих действий. Для отображения всего набора выберите «All» («Bee»). Опция «Selected» («Bыбранные») позволяет выбрать вместо чтения или записи всех параметров набора только обработку выбранных параметров независимо от режима отображения параметров в окне.

| Index | Description                                                                              | Unit                           | Min   | Max  | Value                     | Protection             | Device value | protection |
|-------|------------------------------------------------------------------------------------------|--------------------------------|-------|------|---------------------------|------------------------|--------------|------------|
| 7     | Cg04 - Lingua                                                                            | Num                            | 0     | 1    | 0                         | 0                      |              |            |
| 8     | Cg05 - Abilitazione RTC                                                                  | Flag                           | 0     | 1    | 1                         | 0                      |              |            |
| 9     | Cg06 - Abil. On Off remoto                                                               | Flag                           | 0     | 1    | 0                         | 0                      |              |            |
| 10    | Cg07 - Abil. Inver. Remota                                                               | Flag                           | 0     | 1    | 0                         | 0                      |              |            |
| 11    | Cg08 - Abilitazione fasce orarie                                                         | Flag                           | 0     | 1    | 0                         | 0                      |              |            |
| 12    | Cg08 - Tipologia fasce orarie                                                            | Num                            | 0     | 2    | 0                         | 0                      |              |            |
| 13    | Cg09 - Timeout menu'                                                                     | Sec                            | 10    | 1000 | 120                       | 0                      |              |            |
| 14    | Cg10 - Modo Manuale                                                                      | Flag                           | 0     | 1    | 0                         | 0                      |              |            |
| 15    | Cg11 - Password                                                                          | String                         | 0     | 5    | AAAAA                     | 0                      |              |            |
| 18    | Cq14 - Stringa utente 1                                                                  | String                         | 0     | 20   |                           | 0                      |              |            |
| 19    | Cg15 - Stringa utente 2                                                                  | String                         | 0     | 20   |                           | 0                      |              |            |
|       | e manipulation options<br>sted Load from device<br>ptivated 5 Parameters<br>U V Selegted | <u>W</u> rite to d<br>7 ⊻erify | evice | Com1 | Serial port1<br>E2 status | Link<br>Parameter<br>0 |              |            |

Окно подключения к EWCM 13/18 DIN имеет секцию «Спец. функции» (Специальные функции), которая включает кнопки «Реж. Конфиг.» (Режим Конфигурации) и «Блок. п/счет» (Блокировать автоматический пересчет сдвоенных и счетверенных параметров – дубликатов по разным единицам измерения).

| Полключенный по шине прибор                                                                     |                                     |                          |        |         |                    |              |          |           |                     |   |
|-------------------------------------------------------------------------------------------------|-------------------------------------|--------------------------|--------|---------|--------------------|--------------|----------|-----------|---------------------|---|
| Индекс                                                                                          | Описание                            | Ед.изм.                  | Мин.   | Макс.   | Значение           | Защита       | Значение | в приборе | Защита в<br>приборе | • |
| 1 634 - PSW1 - Пароли>Пароль доступа string 0                                                   |                                     |                          |        | 5       | *****              | 0            |          |           |                     |   |
| 2                                                                                               | 635 - PSW2 - Пароли>Пароль доступа  | string                   | 0      | 5       | *****              | 0            |          |           | <u> </u>            |   |
| 3                                                                                               | 636 - PSW3 - Пароли>Пароль доступа  | string                   | 0      | 5       | *****              | 0            |          |           |                     |   |
| 4                                                                                               | 637 - PSW4 - Пароли>Пароль меню Се  | string                   | 0      | 5       | *****              | 0            |          |           |                     |   |
| 5                                                                                               | 638 - PSW5 - Пароли>Пароль 5 (НЕ ИС | string                   | 0      | 5       | *****              | 0            |          |           |                     |   |
| 6                                                                                               | 452 - USId1 - Файлы>Строка оператор | string                   | 0      | 20      |                    | 0            |          |           |                     |   |
| 7                                                                                               | 453 - USId2 - Файлы>Строка оператор | string                   | 0      | 20      |                    | 0            |          |           |                     |   |
| 13                                                                                              | 459 - rECF - Файлы>Название файла с | string                   | 0      | 10      |                    | 0            |          |           |                     |   |
| 14                                                                                              | 460 - HISF - Файлы>Название файла а | string                   | 0      | 10      |                    | 0            |          |           |                     |   |
| 15                                                                                              | 461 · dAtF · Файлы>Название файла т | string                   | 0      | 10      |                    | 0            |          |           |                     |   |
| 16 462 - gLoF - Файлы>Название файла r string 0                                                 |                                     |                          |        | 10      |                    | 0            |          |           |                     | 1 |
| •                                                                                               |                                     |                          |        |         |                    |              |          |           | •                   |   |
| _ Опции                                                                                         | работы с прибором                   |                          |        | п – Пос | лед. порт          | Связь        |          | — Спец.   | Функции —           | 1 |
| 0.0                                                                                             |                                     |                          |        |         | um2 🔻              | Параме       |          |           | v . 1               |   |
|                                                                                                 | списку                              | аписать в                | приоор |         |                    | mapanio      |          | Реж.      | Конфиг.             |   |
| I O AK                                                                                          | ливизир. 530 Парам. 🗹               | <u>П</u> роверка         | Э      |         | Послед, порт2      | U            |          |           |                     |   |
| 🖲 Bo                                                                                            | 20 D. Karman                        |                          |        | _ D     | roouuui ororuo E2  |              |          | Блон      | с плочет            |   |
|                                                                                                 | ј выоранные                         |                          |        | C DHY   | преннии статус с 2 | <u>0</u> ста | ювить    |           |                     | 4 |
| • пам                                                                                           | іять C <u>ф</u> айл                 | ктивизировать <u>Е</u> 2 |        |         |                    |              |          |           |                     |   |
| _ Опции                                                                                         | кнопки "Применить"                  |                          |        |         | Calls Alerno       |              |          |           |                     |   |
| в <u>п</u> амять С в <u>ф</u> айл <u>П</u> оиск <u>П</u> рименить <u>П</u> ечать <u>Закрыть</u> |                                     |                          |        |         |                    |              |          |           |                     |   |

Последняя колонка в списке параметров (или 2 последние, если имеется код защиты) отображают значения, считанные с прибора, тогда как предыдущая (или две предыдущих при наличии кода защиты) отображают значения, находящиеся на данный момент в памяти программы или в файле (с полным или частичным перечнем параметров).

Отображаемое окно позволяет связать прибор с параметрами модели. С этого момента имеется возможность физического чтения из прибора или записи в него одного или нескольких параметров.

### 3.7.1 Чтение одного или нескольких параметров

Для чтения одного или нескольких параметров, которые обычно защищены паролем, необходимо выбрать строки с этими параметрами и нажать «Load from Device» («Загрузить из прибора»). Программа автоматически подключиться к прибору и считает значения. Для вставки считанных значений в текущий набор щелкните по кнопке «Apply» («Применить»), после чего данные будут сохранены в памяти программы. Для чтения всех параметров прибора необходимо снять флаг с опции «Selected» («выбранные») и выбрать для отображения «All» («Все») вместо «Activated» («Активизированные»).

### 3.7.2 Запись одного или нескольких параметров

Для записи в память прибора одного или нескольких параметров, которые обычно защищены паролем, необходимо ввести новое значение этих параметров в основном окне. Затем установите соединение с прибором и нажмите кнопку «Write to device» («Записать в прибор»). Для проверки правильности записи данный в память прибора выберите опцию «Verify» («Проверить»).

### 3.7.2.1 Специальные функции для приборов серии EWCM 13/18 DIN

|                                                                   | Окно подключения к прибору                                                                                                    | Раздел<br>«Специальные<br>функции» |
|-------------------------------------------------------------------|----------------------------------------------------------------------------------------------------|------------------------------------|
| Начиная с версии<br>5.2 в окне<br>подключения к<br>приборам серии | Flore/Insertime/End/Open/End/Open | Спец. функции                      |
| ЕWCM 13/18 DIN<br>имеется Раздел<br>«Специальные<br>функции»      | 16     462 · gLof · Parkeo Hazaewe raking · sting     0     10     0       Onus potonsic roskdopovi     Cmos roskdopovi     Cmos roskdopovi     Cmos roskdopovi       C Borney     Same cm v roskdopovi     Concert roskdopovi     Cmos roskdopovi       C Borney     Same cm v roskdopovi     Concert roskdopovi     Cmos roskdopovi       C Borney     Same cm v roskdopovi     Concert roskdopovi     Cmos roskdopovi       C Borney     Same cm v roskdopovi     Decoret roskdopovi     Cmos roskdopovi       C Borney     Same cm v roskdopovi     Decoret roskdopovi     Cmos roskdopovi       C Borney     Same cm v roskdopovi     Decoret roskdopovi     Decoret roskdopovi       C Borney     Same cm v roskdopovi     Decoret roskdopovi     Decoret roskdopovi       C Borney     Same cm v roskdopovi     Decoret roskdopovi     Decoret roskdopovi       C Borney     Same cm v roskdopovi     Decoret roskdopovi     Decoret roskdopovi       C Borney     Same cm v roskdopovi     Decoret roskdopovi     Decoret roskdopovi       C Borney     Same cm v roskdopovi     Decoret roskdopovi     Decoret roskdopovi       C Borney     Decoret roskdopovi     Decoret roskdopovi     Decoret roskdopovi       C Borney     Decoret roskdopovi     Decoret roskdopovi     Decoret roskdopovi       C Borney <t< td=""><td>Блок. п/счет</td></t<>                                                                                                    | Блок. п/счет                       |

### Таблица специальных функций серии EWCM 13/18 DIN

|   | Функция                                                       | Кнопка активизации                            | Примечание                                                                                                    | Сообщение                                                                                                    |
|---|---------------------------------------------------------------|-----------------------------------------------|----------------------------------------------------------------------------------------------------|----------------------------------------------------------------------------------------------------|
|   | Активизация<br>режима<br>Конфигурации                         | Спец. функции<br>Реж. Конфиг.<br>Блок. п/счет | Этой кнопкой EWCM<br>переводиться в режим<br>Конфигурации, т.е. режим<br>изменения параметров меню<br>Быстрого запуска                                                           | Если переход в режим<br>конфигурации невозможен<br>(управление включено), то<br>появится соответствующее<br>сообщение. |
| - | Блокирование<br>пересчета в<br>другие<br>единицы<br>измерения | Спец. функции<br>Реж. Конфиг.<br>Блок. п/счет | Этой кнопкой можно<br>заблокировать<br>автоматический пересчет<br>вводимых значений для<br>сдвоенных и счетверенных<br>параметров из одной единицы<br>измерения во все остальные | Блокировка включается и<br>выключается без выдачи<br>сообщений.                                                        |

Если функция активизирована, то соответствующая кнопка в разделе «Специальные функции» будет утопленной.

### 3.7.2.2 Режим конфигурации для приборов серии EWCM 13/18 DIN

Как сообщалось выше EWCM 13/18DIN для изменения параметров меню быстрого доступа необходимо перевести в режим Конфигурации, что аналогично следующему виду меню Быстрого запуска на дисплее прибора (Enable/Paзрешить = Yes/Да).

Перечень параметров Быстрого запуска приводится в Руководстве пользователя на прибор.

При попытке изменить параметр, который не подлежит изменению в текущем режиме, появится соответствующее сообщение о наличии

| QUICK START | 01/01 |
|-------------|-------|
| Enable      | Yes   |
| Parameters  |       |
|             |       |

различий в записываемых и читаемых значениях (при условии, что установлен флаг проверки записи параметров в прибор – НЕ ЗАБЫВАЙТЕ АКТИВИЗИРОВАТЬ ЕГО ДЛЯ КОНТРОЛЯ ВЫПОЛНЕНИЯ ОПЕРАЦИИ ЗАПИСИ В ПРИБОР).

**Внимание:** После изменения параметров Быстрого запуска НЕОБХОДИМО выйти из режима конфигурации. При этом происходит автоматическое перераспределение ресурсов прибора для приведения его в соответствие с новой конфигурацией системы. ОБЯЗАТЕЛЬНО повторно прочтите параметры распределения ресурсов после выхода из режима конфигурации до первого запуска системы.

### 3.7.2.3 Режим блокировки автоматического пересчета значений для серии EWCM 13/18 DIN

В EWCM 13/18DIN имеются сдвоенные и счетверенные по единицам измерения параметры. Т.е. параметр с одним названием повторяется столько раз, сколько единиц измерения для него возможно.

Примером может служить параметр 131 - LSE Минимальное значение рабочей точки управления Компрессорами, которая отображается четырьмя строками следующим образом:

- 131- LSE Минимальная рабочая точка управления Компрессорами в °С
- 131- LSE Минимальная рабочая точка управления Компрессорами в °F
- 131- LSE Минимальная рабочая точка управления Компрессорами в bar
- 131- LSE Минимальная рабочая точка управления Компрессорами в PSI

В таблице программы Param Manager параметр повторяется 4 раза в 4 отдельных строчках.

Если Вы выберите и измените лишь одну или несколько из этих строк только для некоторых единиц измерения в пределах одного параметра и запишете эти изменения в прибор, то произойдет следующее:

Случай А: Блокировка пересчета параметров не включена:

| Полкли                                                                                                    | оче нный                                                                                                    | по шине прибор                                           |          |                 |       |                          |                        |                         |           |                       |
|----------------------------------------------------------------------------------------------------|----------------------------------------------------------------------------------------------------|----------------------------------------------------------|----------|-----------------|-------|--------------------------|------------------------|-------------------------|-----------|-----------------------|
| Индекс                                                                                                    |                                                                                                    | Описание                                                 | Ед.изм.  | Мин.            | Макс. | Значение                 | Защита                 | Значение                | в приборе | Защита в 📥<br>приборе |
| 529                                                                                                    | 131 - SE                                                                                                    | Компр.1>Минимальная Раб                                  | °C<br>°F | -10000<br>150.0 |       | -54.0                    | 2                      |                         | -55,5     | 2                     |
| 561                                                                                                    | 131 - LSE                                                                                                    | - Компр. 1>Минимальная Рас<br>- Компр. 1>Минимальная Рас | bar      | -1,00           | 68,00 | -66,0                    | 2                      |                         | -63,1     | 2                     |
| 577                                                                                                    | 131 - LSE                                                                                                    | - Компр.1>Минимальная Раб                                | Psi      | -14,5           | 999,9 | 5,2                      | 2                      |                         | 5,2       | 2                     |
|                                                                                                    |                                                                                                    |                                                          |          |                 |       |                          |                        |                         |           |                       |
| •                                                                                                    |                                                                                                    |                                                          |          |                 |       |                          |                        |                         |           | ► É                   |
| Опции                                                                                                    | работы с п                                                                                                    | рибором                                                  |          |                 | Пос   | лед. порт                | Связь —                |                         | П Спец. « | рункции               |
| Списку         Цитать из прибора         Записать в прибор         Сот         Параметр         Реж. Конфиг.           Активизир.         4         Парам.         ✓         Проверка         Послед. порт2         Блок. п/счет         Блок. п/счет |                                                                                                    |                                                          |          |                 |       |                          |                        | Конфиг.<br>п/счет       |           |                       |
| <ul> <li><u>п</u>ам</li> </ul>                                                                                                    | иять С                                                                                                    | райл                                                     | <u> </u> | ]оиск           |       | ктивизировать <u>Е</u> 2 | <u>О</u> ста<br>З раз. | новить<br><b>личные</b> |           |                       |
| Опции<br>в <u>п</u> а                                                                                                    | Опции кнопки "Применить"<br>Г в <u>п</u> амять С в <u>ф</u> айл <u>Поиск</u> <u>П</u> рименить <u>П</u> ечать <u>З</u> акрыть |                                                          |          |                 |       |                          |                        |                         |           |                       |

Если введены значения параметров, которые не соответствуют строгому пересчету единиц измерения, то программа последовательно будет записывать их значения с пересчетом после записи каждого из значений остальных трех строк с альтернативными единицами измерения. Как результат в приборе останутся значения последней из записываемых строк для сдвоенного или счетверенного параметра. В данном случае только значения в PSI будут соответствовать измененному значению, а остальные строки будут отображать пересчет этого значения в другие единицы измерения.

Таким способом рекомендуется записывать одну из строк сдвоенных или счетверенных параметров для уверенности в том, что Вы измените параметр должным образом и внимательно отслеживать запись «дубликатов» изменяемого параметра.

После записи параметра таким способом Вы впоследствии можете изменять единицы измерения регулирования (не путать с единицами измерения отображения) без изменения режима работы контроллера, поскольку благодаря пересчету все значения параметров эквивалентны.

|                                                    | Случай А: Блокировка пересчета параметров включена:                                                                                                    |
|----------------------------------------------------|----------------------------------------------------------------------------------------------------|
|                                                    | Полключенный по шине прибор                                                                                                    |
|                                                    | Индекс Описание Ед.изм. Мин. Макс. Значение Защита Значение в приборе Адиита в приборе                                                                                                    |
|                                                    | 523         131 - LSE - Компр. 1>Минимальная Рас         *C         4100.0         800.0         -54.0         2         -54.0         80           545         131 - LSE - Компр. 1>Минимальная Рас         *F         -150.0         999.9         -68.0         2         -68.0         2           561         131 - LSE - Компр. 1>Минимальная Рас         bar         -1,00         68,00         0,40         2         0,40         2           577         131 - LSE - Компр. 1>Минимальная Рас         Psi         -14,5         999.9         5,2         2         5,2         2                                                                                                    |
|                                                    | Опции работы с прибором     Опции работы с прибором     Опции работы с прибором     Опции работы с прибора     Записать в прибор     Ослед. порт     Связь     Спец. функции     Спец. функции     Опции работы с прибора     Записать в прибор     Опции работы с прибор     Опции работы с прибором     Опции работы с прибором     Опции работы     Опции работы     Опции рабо |
|                                                    | С <u>в</u> се Быбранные<br>С <u>п</u> амять С <u>файл</u> <u>Поиск</u> Внутренний статус E2<br><u>Активизировать E2</u> <u>ОС</u><br>Опции кнопки "Применить"                                                                                                    |
|                                                    | • в память С в файл                                                                                                    |
|                                                    | В этом режиме записи даже если значения не соответствуют строгому пересчету единиц измерения, то программа<br>последовательно будет записывать их заданные значения, без какого бы то ни было пересчета других строк этого<br>же параметра, и значение всех их будет соответствовать измененным величинам. Таким образом, значение<br>параметра в каждой из единиц измерения может оказаться разным, т.е. неравнозначным<br>Таким способом рекомендуется записывать параметры, когда Вы редактируете значения параметра только в<br>единицах измерения регулятора и не хотите отслеживать выбор параметров для записи.                                                                                                    |
|                                                    | После записи параметра таким способом Вы должны помнить, что если впоследствии Вы захотите изменить единицы измерения регулирования (не путать с единицами измерения отображения), то может оказаться, что прибор будет работать с совершенно другими настройками, т.к. при изменении настроек регулирующей единицы измерения пересчет в другие единицы измерения НЕ производился (был заблокирован).                                                                                                    |
|                                                    | 3.8 Функции анализа и автоматического исправления ошибок                                                                                                    |
|                                                    | Эта <i>функция</i> , которая активна всегда, проверяет соответствие выбранных значений с использованием <b>внутренних</b> правил и ограничений, которые связаны с параметрами набора. При наличии ошибок они выделяются для                                                                                                    |
|                                                    | указания оператору на возможность их корректировки в ручную. Можно также нажать кнопку:<br>запуска процедуры автоматического исправления ошибок, при которой недопустимые значения будут заменены<br>на значения, присваеваемые по умолчанию.                                                                                                    |
|                                                    | 3.9 Функция семантического анализа                                                                                                    |
|                                                    | Эта функция может анализировать набор параметров на основании правил и пределов, которые относятся к<br>типовому типу системы, который выбирается пользователем. Это позволяет проверить формальное соответствие<br>системы и пользовательского набора параметров.                                                                                                    |
| ЧАСТИЧНЫЕ<br>ФАЙЛЫ                                 | <b>3.9.1 Частичные файлы</b><br>Если открывается частичный файл(т.е. файл, в котором не все параметры активизированы), то программа<br>пытается автоматически <i>поглотить</i> набор активных параметров файла набором в памяти программы, внося<br>необходимые изменения в памяти программы для значений параметров, активных в файле.                                                                                                    |
|                                                    | Функция поглощения особенно применима при необходимости создать единый набор параметров из нескольких<br>частичных файлов. Перед перезаписью данных программа запрашивает оператора о подтверждении выполнения<br>операции в отношении каждого из параметров (Yes/No/All/Cancel Да/Нет/Все/Отменить).<br>Если же файл содержит полный набор параметров, то программа запрашивает оператора о перезаписи всех сразу<br>параметров набора на значения из файла.                                                                                                    |
| ИМПОРТ И<br>ЭКСПОРТ НАБОРА<br>В ФОРМАТ DBASE<br>IV | Оператор может выбрать меню [Menu-File-Import] (Меню-Файл-Импорт) или [Menu-File-Export] (Меню-Файл-<br>Экспорт). Эти функции применяются для проверки наборов параметров, созданных в предыдущих версиях<br>программы Param Manager, работавших в среде DOS.<br>Функция экспорта базы данных (этот формат используется для возможности чтения данных из программ разных<br>реализаций) не позволяет экспортировать все характеристики параметров, описанные в Param Manager 3.0 (или<br>4.0). В результате следующие атрибуты набора параметров будут отброшены:<br>• Название и реализация соответствующей программы<br>• Название и версия соответствующей модели<br>• Язык соответствующей модели, используемый для описания набора                                                                                                    |
|                                                    | • Имя автора, титлы, файл (с каталогом), модель, Лого и примечания печатаемого отчета.                                                                                                    |

# 4 ОТВЕТСТВЕННОСТЬ И РИСКИ

Eliwell Controls s.r.l. не несет ответственности за ущерб возникающий вследствие:

- Неправильной установки/использования, которые не соответствуют требованиям стандартов по безопасности и/или приведенным в данном документе.
- Использования на оборудовании, где не обеспечивается должная защита от электростатического разряда, влаги или пыли.
- Использования на оборудовании, где имеется свободный доступ к опасным частям (под высоким напряжением) без применения специального инструмента.
- Установки/использовании на оборудовании, которое не соответствует действующим стандартам.

# ОТКЛОНЕНИЕ ОТВЕТСТВЕННОСТИ

5

Eliwell Controls srl не несет ответственности за повреждения, явившиеся следствием инсталляции и использования программы для целей, отличных от описанных в этом руководстве.

Несмотря на то, что Eliwell Controls srl приняла все меры для гарантирования точности излагаемой информации, фирма отклоняет любую ответственность за повреждения, возникшие вследствие ее использования.

В полным соответствии с законом, Eliwell Controls srl не несет ответственности за любое специальное или случайное повреждение, явившаяся прямым или косвенным следствием (включая, без исключений, убытки из-за снижения прибыли, остановки, потери информации или другие финансовые потери) использования программного продукта или его некорректной эксплуатации или недостаточного обеспечения технической поддержки, даже если Eliwell Controls srl был уведомлен о возможности таких потерь.

# 6 ПРИЛОЖЕНИЕ - PCINTERFACE

### 6.1 Интерфейсный модуль PCInterface

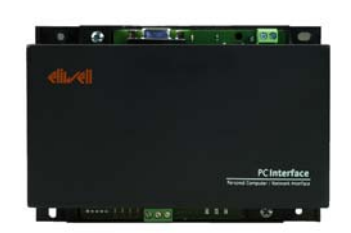

PC Interface серии 2150 это интерфейсный модуль шин RS-232/TTL-RS-485, который позволяет подключить ПК с портом RS-232 (COM) к приборам, совместимым с протоколом Micronet/Televis (или MODBUS для некоторых моделей) через порт TTL или RS-485. В интерфейсный модуль необходимо установить ключ активизации (BlueCard), который входит в состав комплекта программного продукта Eliwell.

PC Interface серии 2150 выпускается в формате DIN реечного модуля (9-DIN) в пластиковом корпусе (155x117 мм; высота 51 мм), что позволяет устанавливать его на DIN рейку (Omega 3) или на стену с питанием от сетевого напряжения.

-->Для информации по установке и подключению обращайтесь к техническим характеристикам на прибор 9IS43083 PCInterface 2150 серии.

### 6.2 Smart Adapter

Smart Adapter является модулем сети Televis для подключения приборов с протоколом Modbus.

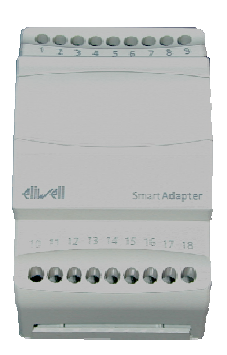

--> Для информации по установке и подключению обращайтесь к техническим характеристикам на прибор <a>91544008</a> SmartAdapter200.

# 7 АЛФАВИТНЫЙ УКАЗАТЕЛЬ

| P                                                         | S                                                                                                    |                                         |
|-----------------------------------------------------------|----------------------------------------------------------------------------------------------------|-----------------------------------------|
| Param Manager 43                                          | Smart Adapter                                                                                                    | 22                                      |
| <u> </u>                                                  |                                                                                                    |                                         |
| А Автоопределение 12                                      | п<br>Панепь Параметров                                                                                                    | 15                                      |
| B                                                         | Перекресные Ссылки Ошибка! Заклал                                                                                                    | ка не                                   |
| <i>ВниманиеОшибка! Закладка не определена.</i>            | определена.                                                                                                    | ind ne                                  |
| Выбор протокола11                                         | Печать набора параметров                                                                                                    | 16                                      |
| ВыноскиОшибка! Закладка не определена.                    | Подключение PCInterface SmartAdapter                                                                                                    | 9                                       |
| Д                                                         | Подключение прибора к PCInterface                                                                                                    | 7                                       |
| Деинсталляция программы6                                  | Ρ                                                                                                    |                                         |
| <ul> <li>Загрузка набора параметров из файла</li></ul>    | Режим отображения объектов<br>С<br>СигналОшибка! Закладка не опреде<br>Системные требования<br>Соединение PCI2150 Прибор Схема А<br>Соединение PCI2150 Прибор Схема В<br>Соединение PCI2150 Прибор Схема С | 14<br><b>:лена.</b><br>3<br>7<br>7<br>8 |
| <i>IV</i> 20                                              | Соединение с прибором                                                                                                    |                                         |
| Инсталляция программы3<br>Интерфейсный модуль PCInterface | Сохранение набора параметров в файл<br>Ф                                                                                                    | 15                                      |
| ИСПОЛЬЗОВАНИЕ ПРОГРАММЫ 11                                | Функции                                                                                                    | 14                                      |
|                                                           | Функции анализа                                                                                                    | 14                                      |
| <i>Метка</i> Ошибка! Закладка не определена.<br>О         | Функции семантического анализа<br><b>Ч</b>                                                                                                    | 14                                      |
| Объекты                                                   | ЧАСТИЧНЫЕ ФАЙЛЫ                                                                                                    | 14                                      |
| Основное окно                                             | Чтение одного или нескольких параметров                                                                                                    | 14                                      |

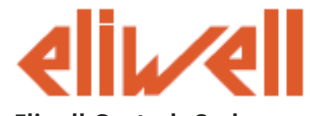

Eliwell Controls S.r.l. Via dell' Industria, 15 Zona Industriale Paludi 32010 Pieve d' Alpago (BL) Italy Telephone +39 0437 986 111 Facsimile +39 0437 989 066 Sales: +39 0437 986 100 (Italy) +39 0437 986 200 (other countries) saleseliwell@invensyscontrols.com Technical helpline: +39 0437 986 300 E-mail techsuppeliwell@invensyscontrols.com www.eliwell.com

# Московский офис

Нагатинская ул. 2/2, 2-й подъезд, 3-й этаж, 3-й офис 115230 Москва РОССИЯ тел./факс (495) 111 79 75, 111 78 29 оптовые закупки: michael@mosinv.ru технические консультации: leonid@mosinv/ru

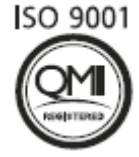

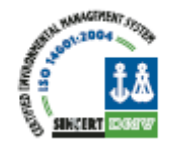

Param Manager 2008/9/ Cod: 8MAA0006 © Eliwell Controls s.r.l. 2008 All rights reserved.